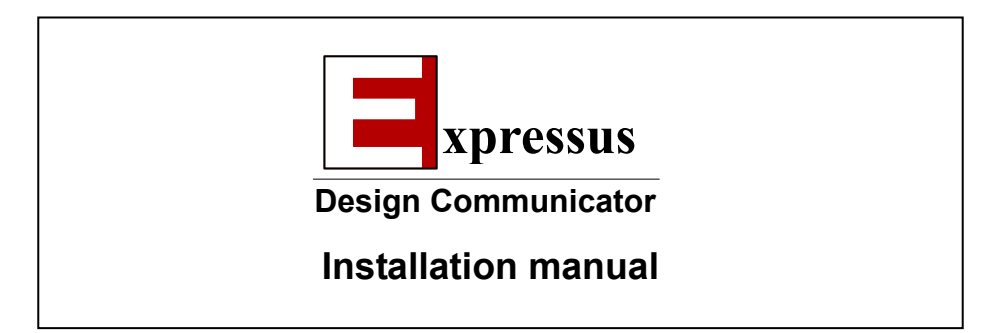

CompuTips,Inc.

3.43th edition

#### Contents

| <b>1</b> Installing Expressus                       | 2  |
|-----------------------------------------------------|----|
| <b>2</b> Execute an installation                    | 7  |
| <b>3</b> Setting a license                          | 16 |
| 4 License migration                                 | 26 |
| <b>5</b> Setting a license server                   | 39 |
| <b>6</b> Setting of client that uses license server | 51 |
| 7 License server migration                          | 57 |
| <b>8</b> VRML output command for Expressus          | 59 |
| <b>9</b> Uninstalling Expressus                     | 60 |

### **1** Installing Expressus

Please advance to procedure 1-1 when you install **Expressus** from setup CD-ROM.

Please advance to procedure 1-2 when you install **Expressus** from self-extracting file on web page.

Free space of 100MB or more on installation drive is required to install Expressus on your PC,.

The system might have to be rebooted at the last of the installation.

Please set it up after terminating all programs.

## 1-1

When you install Expressus from setup CD-ROM

Insert **Expressus** setup CD-ROM into your CD-ROM drive. Setup wizard will start by an auto start-up function. However, the auto start-up function may be unable to be used according to the situation of a system. For this case, please double-click the SETUP.EXE file which exists in the root directory of CD-ROM.

Please advance to procedure 2-1.

When you install **Expressus** from self-extracting file after downloading from web page.

- (1) Open the home page of Comapplix. <u>http://www.comapplix.co.jp/index\_e.htm</u>
- (2) Click [downloads] button.

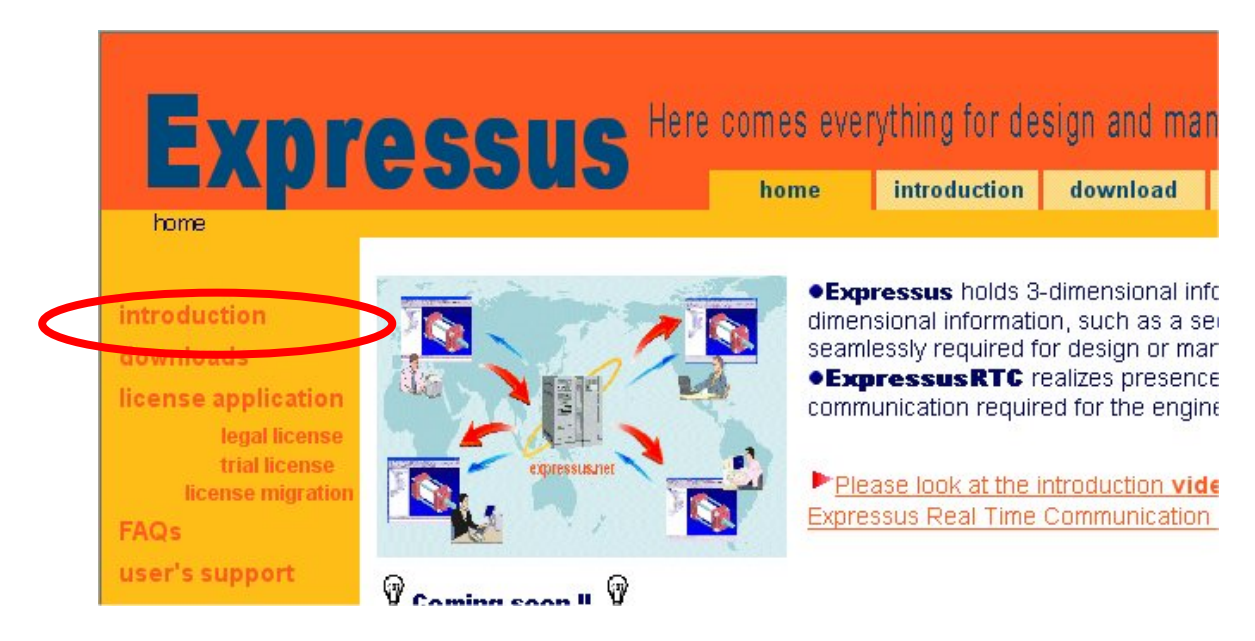

#### (3) Click [Expressus download] button.

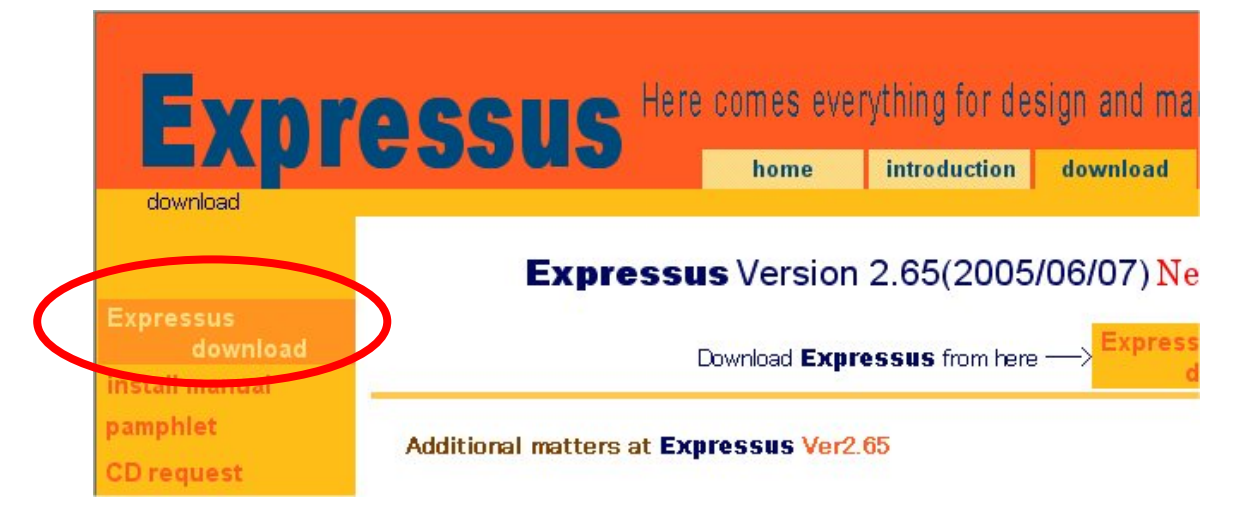

#### (4) Click [download] button.

| 1 <u> </u>                 | ▼JAPANESE                                                                                                    |  |  |  |  |
|----------------------------|----------------------------------------------------------------------------------------------------|--|--|--|--|
| Expr                       | Construction of the second second |  |  |  |  |
| Evbi                       | home introduction download user's support                                                                                                    |  |  |  |  |
| download > Expressus       | s download                                                                                                    |  |  |  |  |
| Expressus<br>download      | <b>Expressus</b> download                                                                                                    |  |  |  |  |
| install manual<br>pamphlet | The Expressus is performed on temporary license environment immediately after installation.                                                                                                    |  |  |  |  |
| CD request                 | <ul> <li>You can execute Expressus only the number of fixed times and can eveluate all<br/>functions.</li> </ul>                                                                                                    |  |  |  |  |
|                            | In addition, get <b>the trial license</b> , and you can evaluate all functions of <b>Expressus</b> .                                                                                                    |  |  |  |  |
|                            | Set-up procedure                                                                                                    |  |  |  |  |
|                            | (1) Download Expressus                                                                                                    |  |  |  |  |
|                            | (2) Double-click the downloaded file, and the installer will start                                                                                                    |  |  |  |  |
|                            | (3) Install <b>Expressus</b> according to the install wizard.                                                                                                    |  |  |  |  |
|                            | (4) Start Expressus from the start menu of Windows                                                                                                    |  |  |  |  |
|                            | (5) Click [Help]-[Get Started] on menu bar of Expressus. And read the operation<br>method.                                                                                                    |  |  |  |  |
|                            | (6) Open the sample file and try the functions of <b>Expressus</b> free license version.                                                                                                    |  |  |  |  |
|                            | download                                                                                                    |  |  |  |  |
| about ComAppli             | x contact us                                                                                                    |  |  |  |  |

- (5) Read with caution the contents of [Software License Agreement]. Then click [*Agree*] button when you agree.
- (6) Click [Download] button after input necessary information.
- (7) Please note that e-mail which describes the URL of download page was sent to your e-mail address.

(8) Display the download page clicking download page address written in mail.

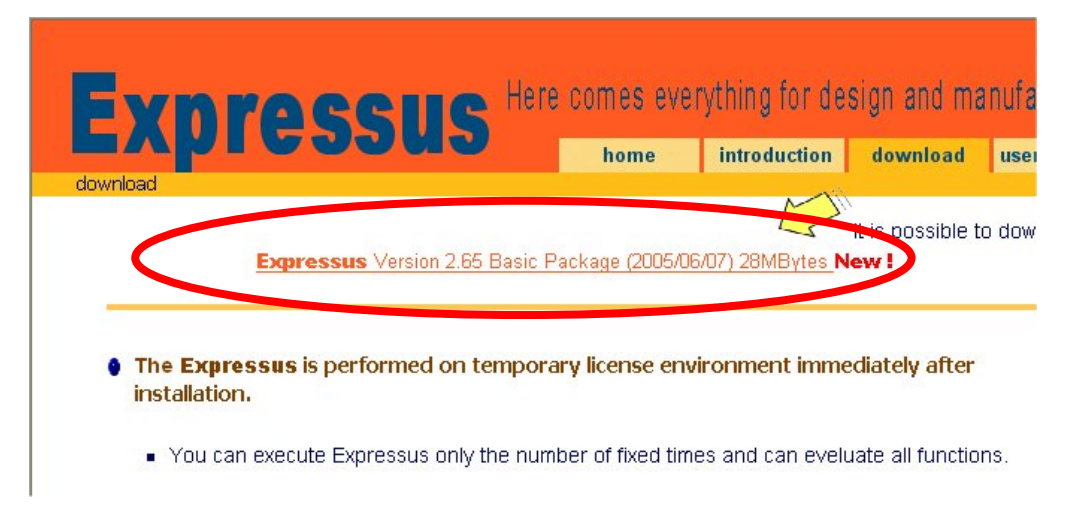

- (9) Click [Expressus Version 0.00 Basic Package] and the self-extracting file exp\_000.exe will downloaded.
- (10)Click [Save] button after displaying [File Download] dialog box.

| File Dowr | nload                                                                                                    | × |
|-----------|----------------------------------------------------------------------------------------------------|---|
| ?         | Some files can harm your computer. If the file information below<br>looks suspicious, or you do not fully trust the source, do not open or<br>save this file. | 8 |
|           | File name: exp_265.exe                                                                                                    |   |
|           | File type: Application                                                                                                    |   |
|           | From: www.comapplix.co.jp                                                                                                    |   |
|           | This type of file could harm your computer if it contains malicious code.                                                                                     |   |
|           | Would you like to open the file or save it to your computer?                                                                                                  |   |
|           | <u>Open</u> <u>Save</u> Cancel <u>More Info</u>                                                                                                    |   |
|           | Always ask before opening this type of file                                                                                                    |   |

(11) Indicate the destination of self-extracting file on [Save As] dialog box. And click [OK] button.

| Save As                                                                           |                                                                |       | ? ×                    |
|-----------------------------------------------------------------------------------|----------------------------------------------------------------|-------|------------------------|
| Savejn: 🕞 🚺                                                                       | <b>a</b>                                                       | - 🖻 🖻 | k 🔳 📰                  |
| Archives<br>Cadceus<br>Config.Msi<br>Inetpub<br>Multimedia Files<br>Program Files | Recycler     Temp     tmp     ubin     Winnt     Wp_083_en.exe |       |                        |
| File <u>n</u> ame: exp_1<br>Save as <u>t</u> ype: Applic                          | 09_jp.exe<br>cation                                            | V     | <u>S</u> ave<br>Cancel |

(12) Double-click the saved self extracting file exp\_000.exe. A confirmation message whether to install **Expressus** is displayed after running the program.

Please advance to procedure 2-1.

## **2** Execute an installation

## 2-1

Read the description onto [Welcome to the Expressus Installation] .

Click [Next] button.

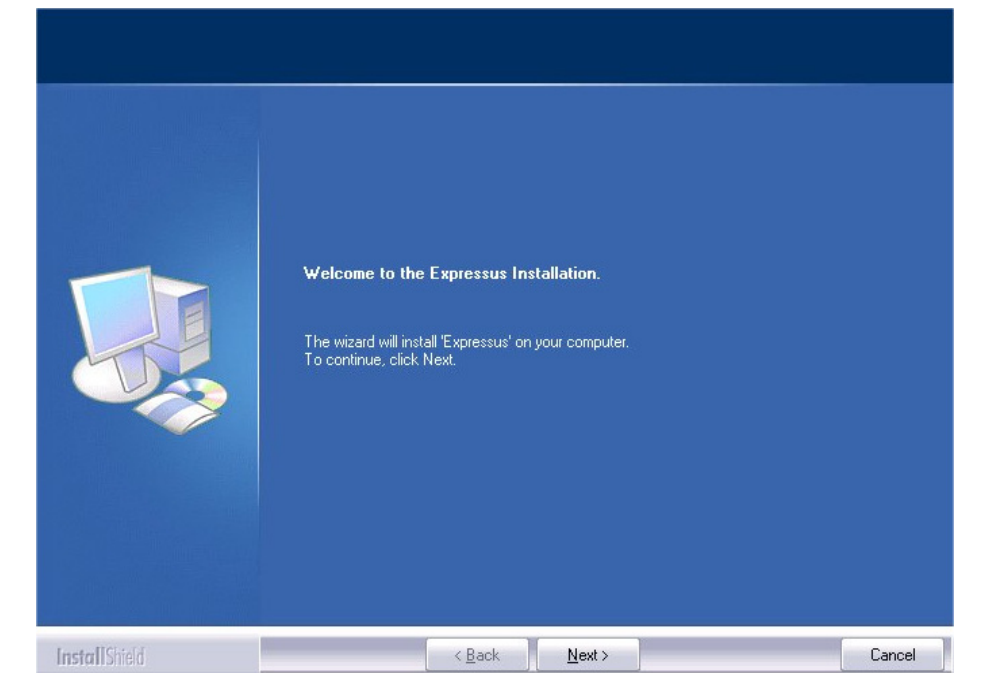

Read with caution the contents of [Softwere Licence Agreement] dialog box.

Click [Yes] button, when you agree.

When [*No*] button is clicked, the setup is canceled.

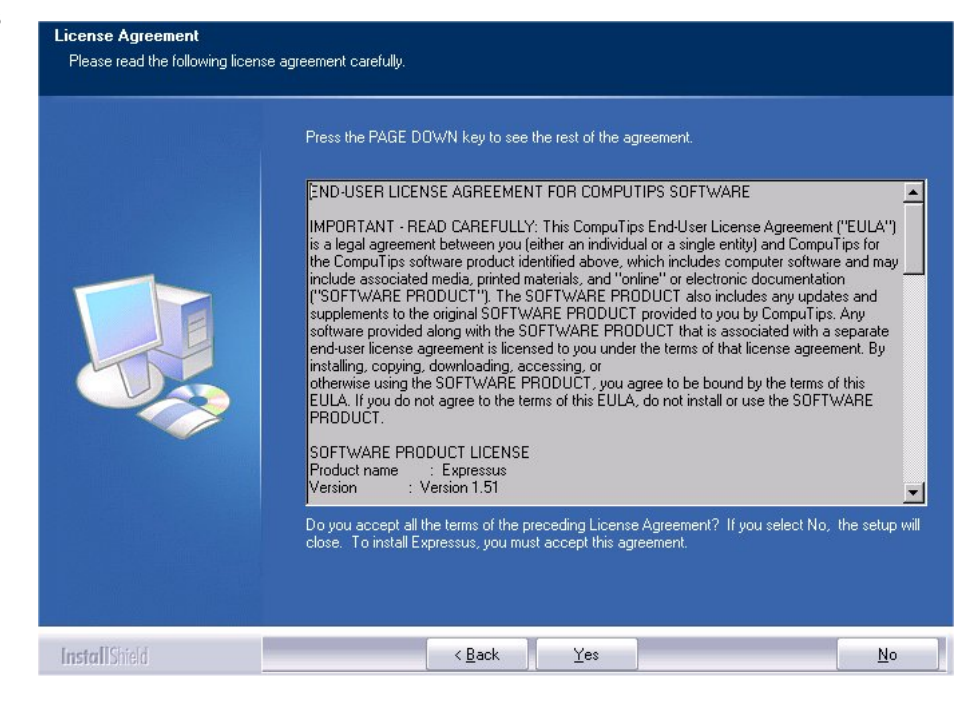

Read the description onto [Information] .

Click [Next] button.

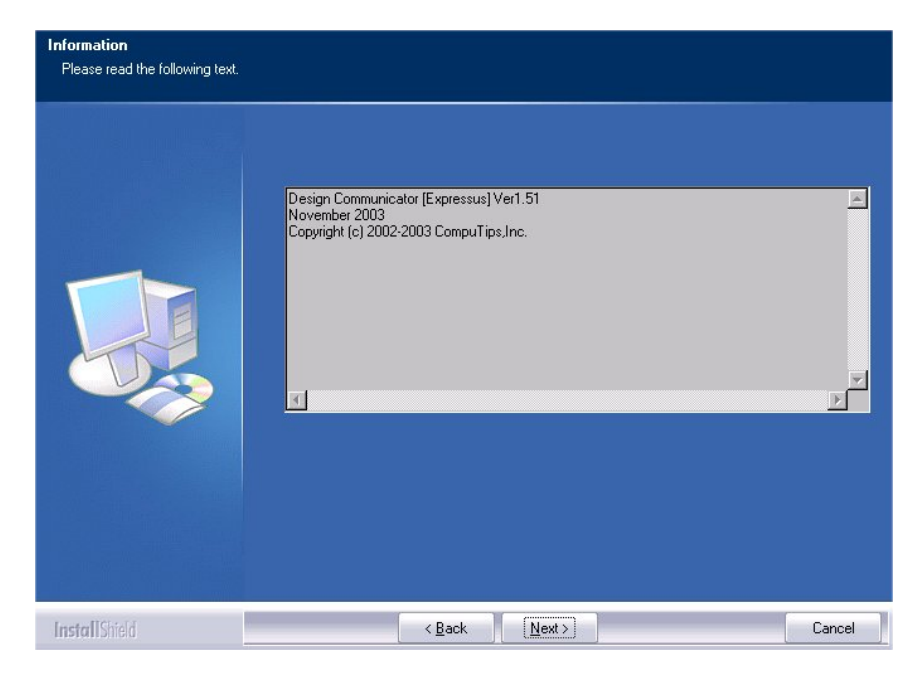

Because [Selection of Install Language] is displayed, the installed language is selected.

Click [Next] button.

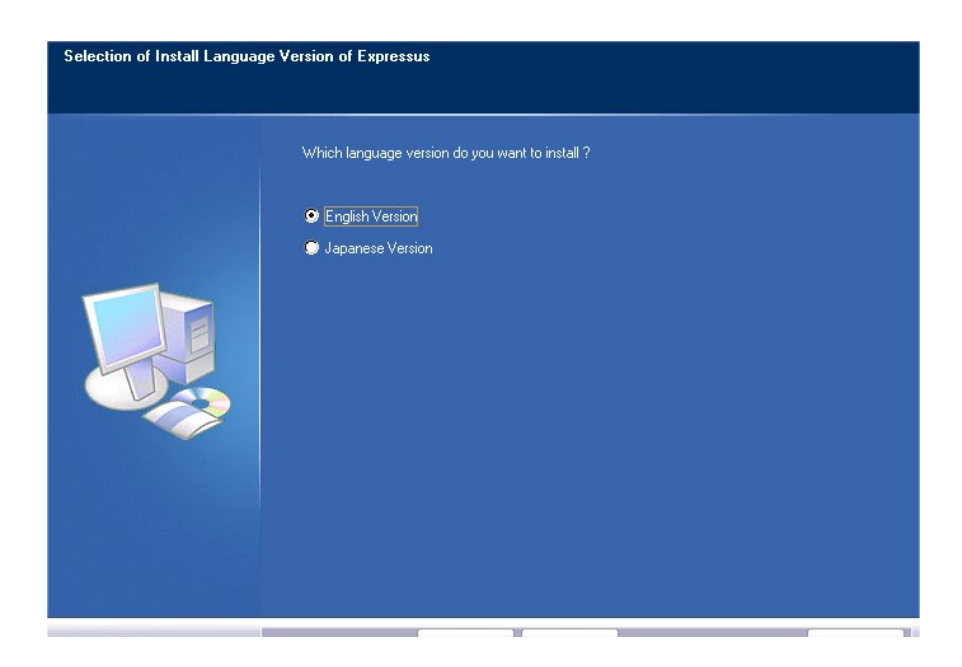

Issued [Serial Number] is input.

Click [Next] button.

If you want to install as a free license version, do not input anything. And click [Next] button.

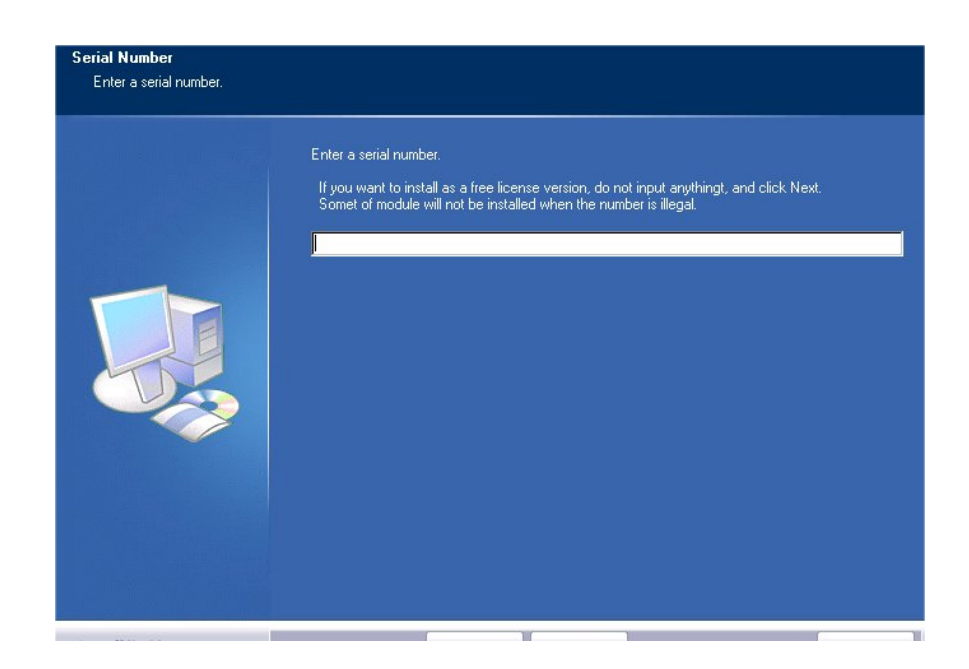

Choose weather install the license server or not.

Only when you install Expressus in computer which you are going to use as a license server with floating license. choose [*install the license server*].

Click [Next] button.

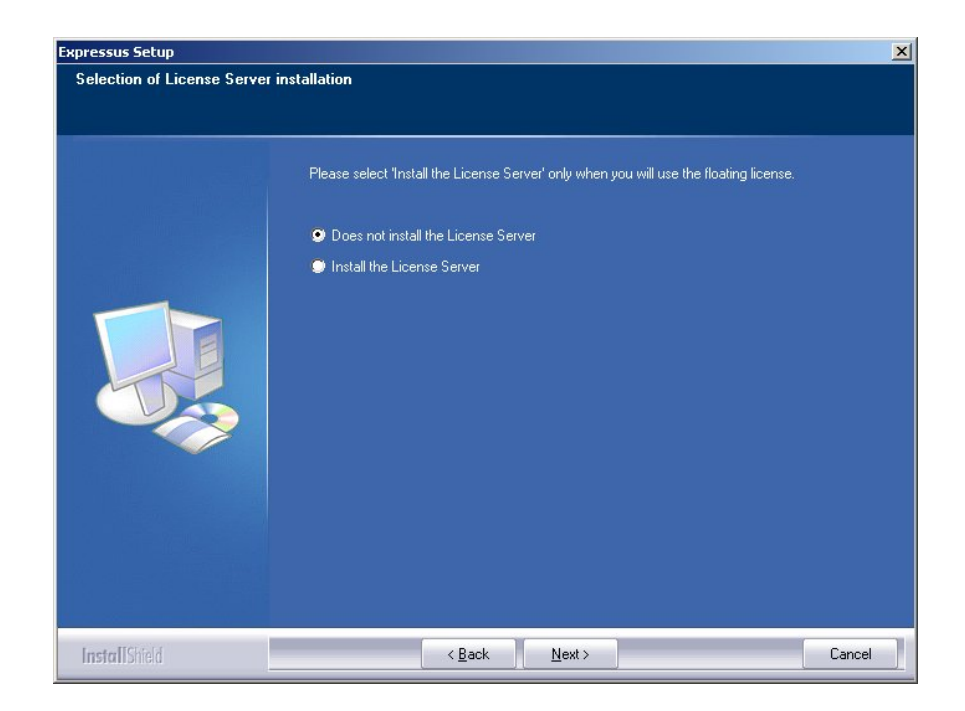

When Expressus has already been installed, [Overwrite] or [Do not overwrite] is selected.

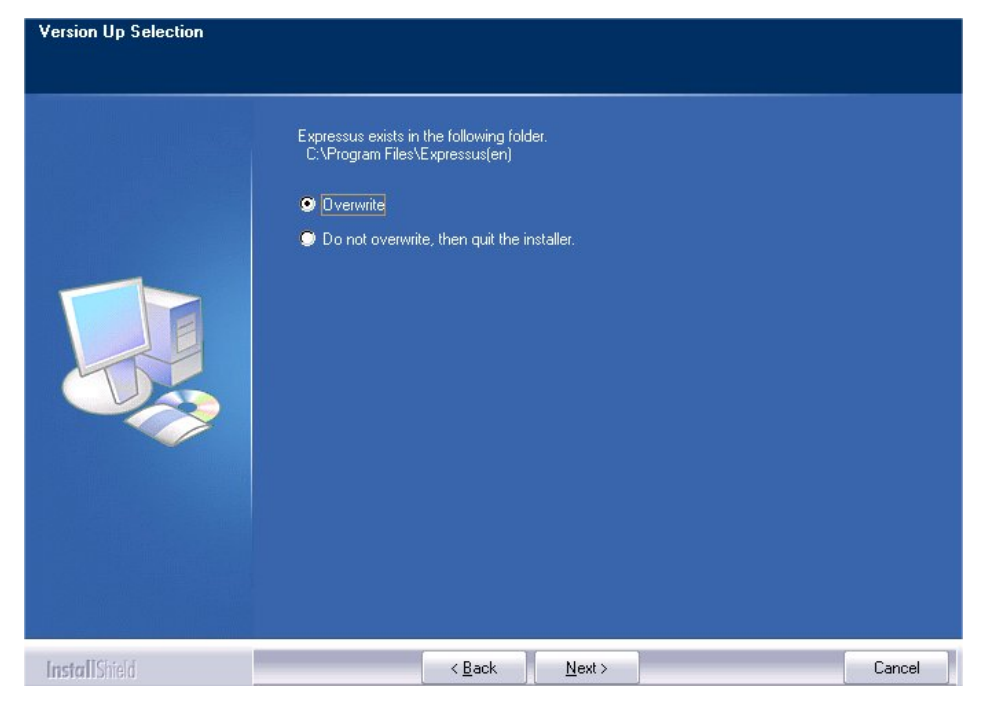

Read the description onto [Start Copying Files].

Click [Next] button.

The program folder name need not be changed usually.

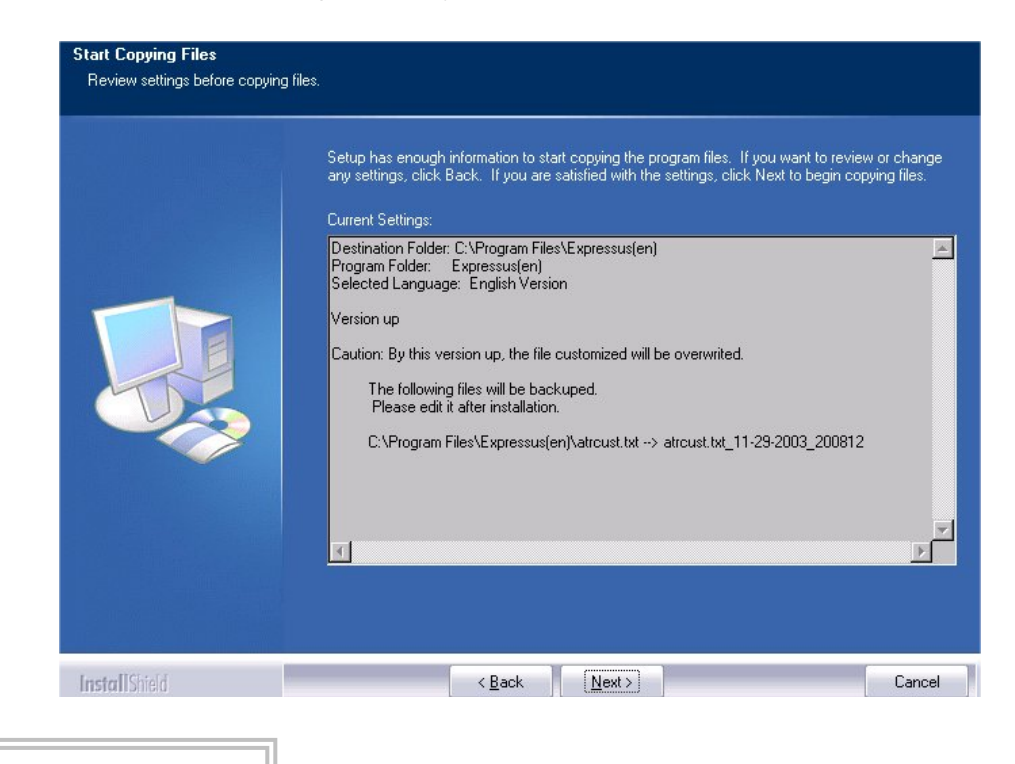

The copy of a file is started.

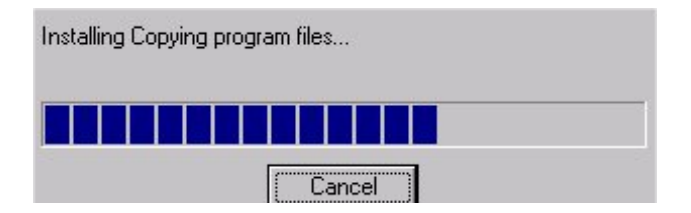

After a file copy has been completed [Setup Complete] dialog box is produced.

Click [Finish] button, and the set up wizard will be terminated.

|               | InstallShield Wizard Complete                                      |
|---------------|--------------------------------------------------------------------|
|               | The setup completed the installation of Expressus on the computer. |
|               | If the "Finish" button is clicked, the setup is ended.             |
| InstallShield | < Back Finish Cancel                                               |

In order to use Expressus, you have to apply a license and set it up.

Please advance to procedure 3-1.

### **3** Setting a license

## 3-1

Set up a license according to the following procedures.

- (1) Checking Computer-ID (using License Tool)
- (2) Applying for a license password (on web page)
- (3) Getting a license password report document (by e-mail)
- (4) Setting up a license password (using License Tool)
- (5) Confirming a license password (using License Tool)

### 3-2

#### Checking Computer-ID.

Display a sub menu form [Programs] of [Start] in Windows.

Click [License Tool(English)], and License Tool will run.

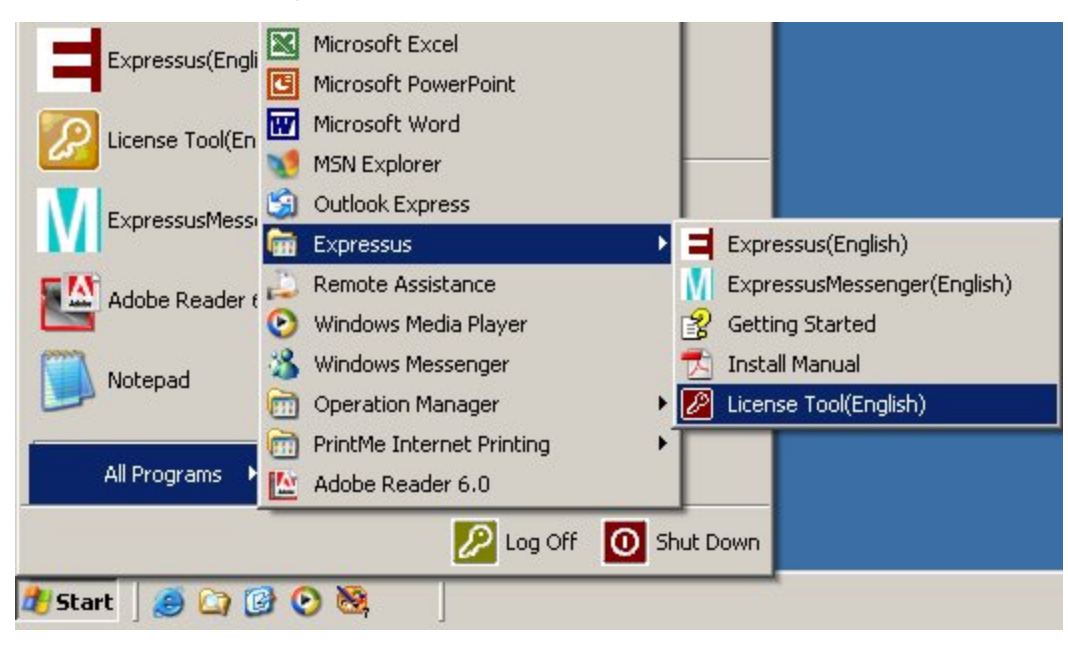

The alphanumeric character of "4 digits - 4 digits - 2 digits / 3 digits" displayed on top of [License Tool] dialog box is Computer-ID.

Please transcribe this Computer-ID in [Legal license (Trial license/License migration) application form] on web page with using 'cut and paste' operations.

| cense acquisition                                                                                                    | source: Lucal Setting                                                                                                    |
|----------------------------------------------------------------------------------------------------|----------------------------------------------------------------------------------------------------|
| Condition of licens                                                                                                    | 30S                                                                                                    |
| Product                                                                                                    | Condition                                                                                                    |
| Expressus                                                                                                    | Normal                                                                                                    |
|                                                                                                    |                                                                                                    |
|                                                                                                    |                                                                                                    |
|                                                                                                    |                                                                                                    |
|                                                                                                    |                                                                                                    |
|                                                                                                    |                                                                                                    |
|                                                                                                    |                                                                                                    |
|                                                                                                    | Display detailed license imformation                                                                                                    |
|                                                                                                    |                                                                                                    |
|                                                                                                    | License server connection check                                                                                                    |
|                                                                                                    | License feature acquisition setup                                                                                                    |
|                                                                                                    |                                                                                                    |
|                                                                                                    |                                                                                                    |
|                                                                                                    | License Providing Information                                                                                                    |
| cense Import<br>cense import mai<br>ne input of a licens                                                                                                    | License Providing Infomation<br>kes it possible to use a product by this computer.<br>se password is required for license import.                                                                                                    |
| cense Import<br>cense import mai<br>ne input of a licens                                                                                                    | License Providing Infomation<br>kes it possible to use a product by this computer.<br>se password is required for license import.                                                                                                    |
| cense Import<br>cense import mai<br>ne input of a licens                                                                                                    | License Providing Information<br>kes it possible to use a product by this computer.<br>se password is required for license import.<br>Start of License Import                                                                                                    |
| cense Import<br>cense import mak<br>re input of a licens                                                                                                    | License Providing Information<br>kes it possible to use a product by this computer.<br>se password is required for license import.                                                                                                    |
| cense Import<br>cense import mak<br>ne input of a licens<br>icense Export                                                                                   | License Providing Information<br>kes it possible to use a product by this computer.<br>se password is required for license import.                                                                                                    |
| cense Import<br>cense import mai<br>ne input of a licens<br>icense Export<br>ince the license o                                                             | License Providing Information kes it possible to use a product by this computer. se password is required for license import  Start of License Import  f the product in this computer is transited to other computers,                                                                                                    |
| cense Import<br>cense import mai<br>e input of a licens<br>cense Export<br>ince the license o<br>cense export repe                                          | License Providing Information kes it possible to use a product by this computer. se password is required for license import  Start of License Import  of the product in this computer is transited to other computers, eats the license in this computer, and obtains a license export key.                                                                                                    |
| cense Import<br>cense import mai<br>le input of a licens<br>cense Export<br>ince the license o<br>cense export repe<br>license export ke                    | License Providing Information<br>kes it possible to use a product by this computer.<br>se password is required for license import.<br>Start of License Import<br>of the product in this computer is transited to other computers,<br>vals the license in this computer, and obtains a license export key.<br>y is information required for the license transition application of 14                            |
| cense Import<br>cense import mai<br>le input of a licens<br>cense Export<br>ince the license o<br>cense export repe<br>license export ker<br>naracters.     | License Providing Information kes it possible to use a product by this computer. se password is required for license import  Start of License Import of the product in this computer is transited to other computers, eals the license in this computer, and obtains a license export key. y is information required for the license transition application of 14                                              |
| cense Import make<br>cense import make<br>input of a licens<br>cense Export<br>ince the license o<br>cense export repe<br>license export ker<br>naracters.  | License Providing Infomation kes it possible to use a product by this computer. se password is required for license import  Start of License Import  of the product in this computer is transited to other computers, rais the license in this computer, and obtains a license export key. y is information required for the license transition application of 14                                              |
| cense Import make<br>cense import make<br>input of a license<br>cense Export<br>ince the license o<br>cense export repe<br>license export ker<br>naracters. | License Providing Information<br>kes it possible to use a product by this computer.<br>se password is required for license import.<br>Start of License Import<br>of the product in this computer is transited to other computers,<br>pals the license in this computer, and obtains a license export key.<br>y is information required for the license transition application of 14                            |
| cense Import<br>cense import mak<br>ne input of a licens<br>icense Export<br>ince the license o<br>cense export repe<br>license export key<br>haracters.    | License Providing Information<br>kes it possible to use a product by this computer.<br>se password is required for license import.<br>Start of License Import<br>of the product in this computer is transited to other computers,<br>rais the license in this computer, and obtains a license export key.<br>y is information required for the license transition application of 14                            |
| cense Import<br>cense import mał<br>ie input of a licens<br>cense Export<br>ince the license o<br>cense export repe<br>license export ker<br>naracters.     | License Providing Information kes it possible to use a product by this computer. se password is required for license import  Start of License Import  of the product in this computer is transited to other computers, hals the license in this computer, and obtains a license export key. It is information required for the license transition application of 14  Start of License Exect                    |
| cense Import —<br>cense import mai<br>e input of a licens<br>cense Export —<br>ince the license o<br>cense export repe<br>license export ke<br>naracters.   | License Providing Information<br>kes it possible to use a product by this computer.<br>se password is required for license import.<br>Start of License Import<br>of the product in this computer is transited to other computers,<br>wals the license in this computer, and obtains a license export key.<br>y is information required for the license transition application of 14<br>Start of License Export |
| ense Import<br>cense import mai<br>le input of a licens<br>cense Export<br>ince the license o<br>cense export repe<br>license export ker<br>naracters.      | License Providing Information kes it possible to use a product by this computer. se password is required for license import Start of License Import of the product in this computer is transited to other computers, eats the license in this computer, and obtains a license export key. y is information required for the license transition application of 14 Start of License Export                       |

\* Computer-ID is unique to the computer, and the license is issued to computer-ID.

Please apply for the application of a license password on web page of ComApplix.

http://www.comapplix.co.jp/index e.htm

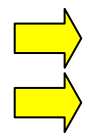

Please advance to procedure 14-1, when you apply for a legal license.

Please advance to procedure 14-2, when you apply for a trial license.

### 3-4-1

Apply for a Legal license according to the following procedures.

Open the home page of Comapplix. <u>http://www.comapplix.co.jp/index\_e.htm</u>
 And, click [legal license application].

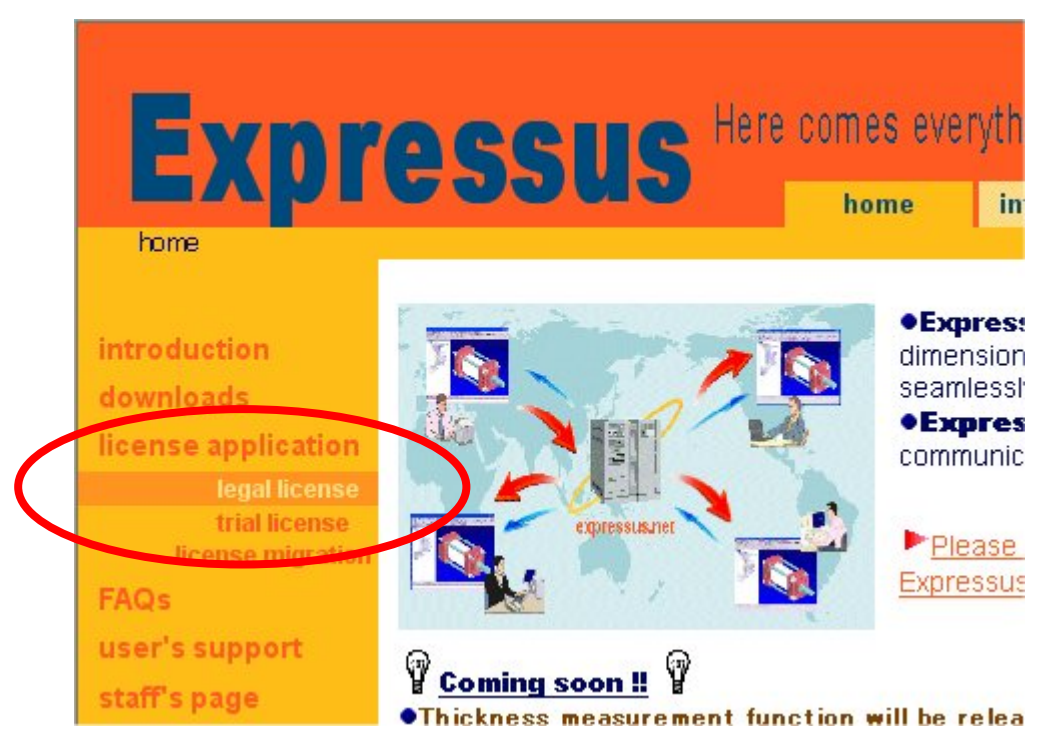

(2) Read with caution the contents of [Software License Agreement]. Then click [*Agree*] button when you agree.

(3) [Legal License Application Form] will be displayed. Click [*Apply*] button after input necessary information.

\*) Please input the Computer-ID of the computer which you wants to acquire a license in the input item by cut and paste.

\*) Please input your e-mail address twice to prevent the input mistake.

#### By the serial number, we check the contents of a module of the purchased software. Please fill in the correct serial number which we announced to you at the time of shipment of software.

(4) We will send "Regular License Password Report Document" by E-mail in two business days or less.

#### Please advance to procedure 3-5.

### *3-4-2*

Apply for a trial license according to the following procedures.

(1) Open the home page of Comapplix. <u>http://www.comapplix.co.jp/index\_e.htm</u>

And, click [trial license].

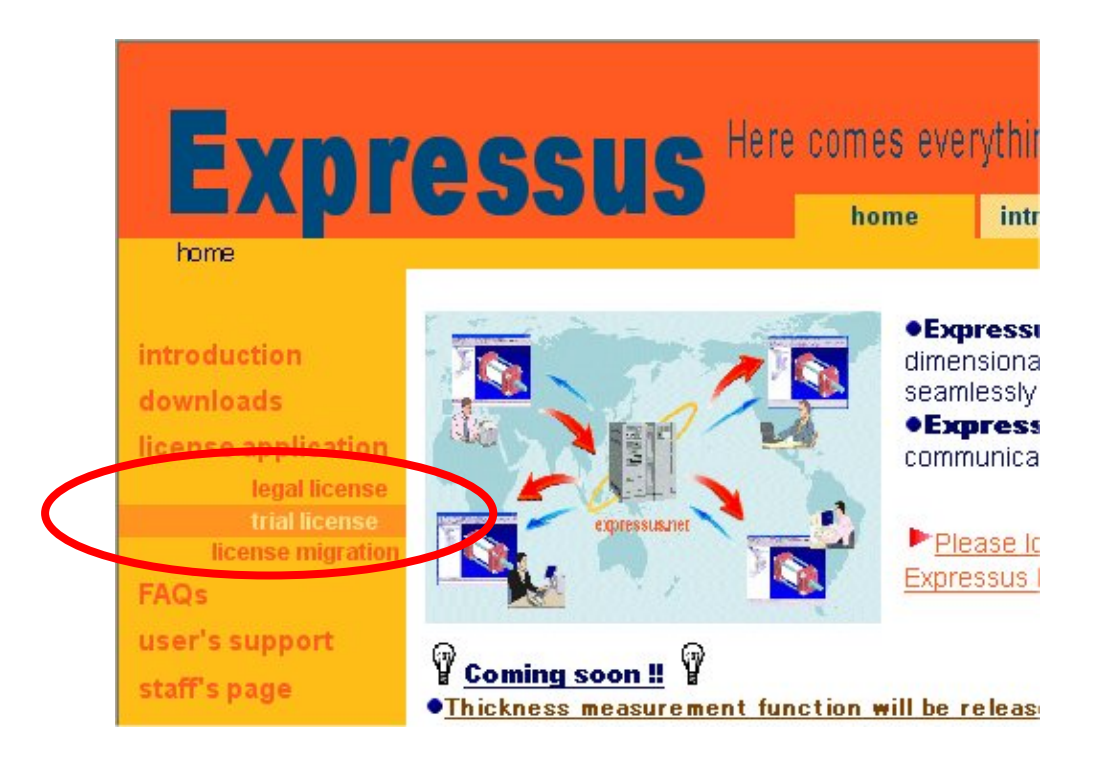

- (2) Read with caution the contents of [Software License Agreement]. Then click [*Agree*] button when you agree.
- (3) [Trial License Application Form] will be displayed. Click [*Apply*] button after input necessary information.

\*) Please input the Computer-ID of the computer which you want to acquire a license in the input item by cutting and pasting.

- \*) Please input your e-mail address twice to prevent the input mistake.
- (4) We will send "Trial License Password Report Document" by E-mail in two business days or less.

Please advance to procedure 3-5.

#### Setting up an acquired license password.

Display a sub menu form [Programs] of [Start] in Windows.

Click [License Tool(English)], and License Tool will run.

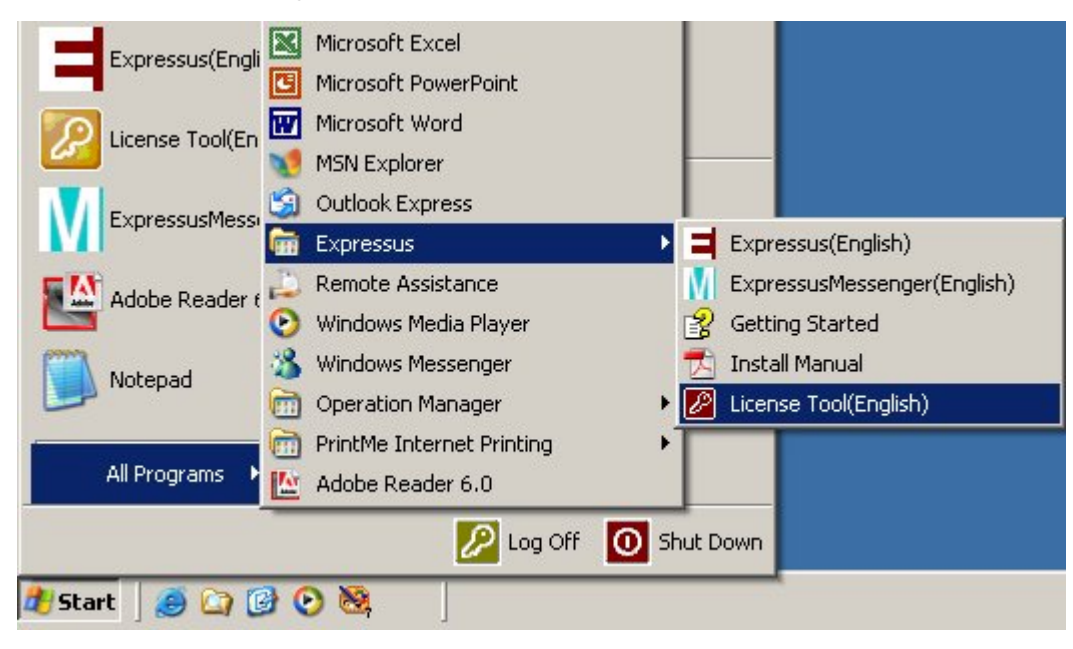

Check whether the license acquisition source currently displayed on the dialog box [License Tool] is [Local]. Click [*Start of License Import*].

| Comp                                                                                                    | outer-ID: 4b15-49cc-1b/030                                                                                                    |
|----------------------------------------------------------------------------------------------------|----------------------------------------------------------------------------------------------------|
| icense acquisition.                                                                                                    | source: Local Setting                                                                                                    |
| Condition of licens                                                                                                    | ies                                                                                                    |
|                                                                                                    |                                                                                                    |
| Product                                                                                                    | Condition                                                                                                    |
|                                                                                                    |                                                                                                    |
|                                                                                                    |                                                                                                    |
|                                                                                                    | Display detailed license imformation                                                                                                    |
|                                                                                                    | License server connection check<br>License feature acquisition setup                                                                                                    |
|                                                                                                    | License Providing Information                                                                                                    |
|                                                                                                    | - contract to the state of the state of the |
| icense Import<br>icense import mak<br>The input of a licens                                                                                                    | kes it possible to use a product by this computer.<br>Se password is required for license import.                                                                                                    |
| icense Import<br>License import mak<br>The input of a licens                                                                                                    | es it possible to use a product by this computer.<br>se password is required for license import.<br>Start of License Import                                                                                                    |
| icense Import<br>License import mak<br>The input of a licens                                                                                                    | xes it possible to use a product by this computer.<br>se password is required for license import.<br>Start of License Import                                                                                                    |
| icense Import<br>icense import mak<br>he input of a licens<br>License Export<br>Since the license o<br>license export repe                                          | tes it possible to use a product by this computer.<br>se password is required for license import.<br>Start of License Import<br>f the product in this computer is transited to other computers,<br>als the license in this computer, and obtains a license export key.                                                                                                    |
| icense Import<br>License import mak<br>The input of a licens<br>License Export<br>Since the license o<br>Icense export repe<br>& license export key<br>characters.  | tes it possible to use a product by this computer.<br>se password is required for license import.<br>Start of License Import<br>f the product in this computer is transited to other computers,<br>als the license in this computer, and obtains a license export key.<br>y is information required for the license transition application of 14                                                                                                    |
| icense Import<br>License import mak<br>The input of a licens<br>License Export<br>Since the license o<br>license export repe<br>A license export key<br>characters. | tes it possible to use a product by this computer.<br>Start of License Import<br>f the product in this computer is transited to other computers,<br>als the license in this computer, and obtains a license export key.<br>y is information required for the license transition application of 14<br>Start of License Export                                                                                                    |

Change to [Local] if the 'license acquisition source' currently displayed on the dialog box [License Tool] is [License Server].

Input a license password described onto "Legal License (Trial License) Password Report Document" to [License Import] dialog box and click [*OK*] button.

| License Import    |    |        | × |
|-------------------|----|--------|---|
| -License Password |    |        |   |
|                   |    |        |   |
|                   |    |        |   |
|                   |    |        |   |
|                   | ОК | Cancel |   |

Please input the license password from the replied "Legal License (Trial License) Password Report Document" by cut and paste" when you apply for the license password by E-mail.

Click [Set up] button in License Information.

Please input a correct license password again, and set the password when the message of "The license is illegal" or "The license is not set" is displayed at [Display License].

Click [Display detailed license imformation] button in [License Tool] dialog box and check whether the license state currently displayed on the dialog box.

| License detailed information display                                                                                                    | X |
|----------------------------------------------------------------------------------------------------|---|
| License detailed information display                                                                                                    |   |
| ComputerID=f5d2-f815-34<br>Product=Expressus<br>Status=Normal<br>Serial=7184-2590-2111-2593<br>CycleCount=3<br>OptionID=BASIC,n1<br>OptionID=SEELFUNC,n1<br>OptionID=SECTDRAWING,n1<br>OptionID=PRCCATR,n1<br>OptionID=PRESSMOTION,n1<br>OptionID=PARTATR,n1<br>OptionID=ARTATR,n1<br>OptionID=CATRAN1<br>OptionID=CATRAN2,3DIN,n1<br>OptionID=CATIAV4_2DIN,n1<br>OptionID=CATIAV4_2DIN,n1<br>OptionID=CATIAV4_2DIN,n1<br>OptionID=PARASOLIDIN,n1<br>OptionID=PARASOLIDIN,n1<br>OptionID=POEIN,n1<br>OptionID=SOLIDEDGEIN,n1<br>OptionID=SOLIDEDGEIN,n1<br>OptioNID=SOLIDEDGEIN,n1<br>OptioNID=SOLIDEDGEIN,n1<br>OptioNID=SOLIDEDGEIN,n1<br>OptioNID=SOLIDEDGEIN,n1<br>OptioNID=SOLIDEDGEIN,n1<br>OptioNID=SOLIDEDGEIN,n1<br>OptioNID=SOLIDEDGEIN,n1<br>OptioNID=SOLIDEGEIN,n1<br>OptioNID=SOLIDEGEIN,n1<br>Opt |   |
| Close                                                                                                    |   |

### 4 License migration

## 4-1

Migrate a license according to the following procedures.

- (1) Exporting of a license on old (Pre-migration) PC (using License Tool)
- (2) Installing Expressus on new PC
- (3) Checking Computer-ID on new PC (using License Tool)
- (4) Applying for a license migration (on web page)
- (5) Getting a license password report document (by e-mail)
- (6) Setting up a license password on new PC (using License Tool)
- (7) Confirming a license password on new PC (using License Tool)

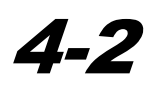

#### Exporting of a license on old PC.

Display a sub menu from [Programs] of [Start] in Windows. Click [License Tool (English)], and License Tool will run.

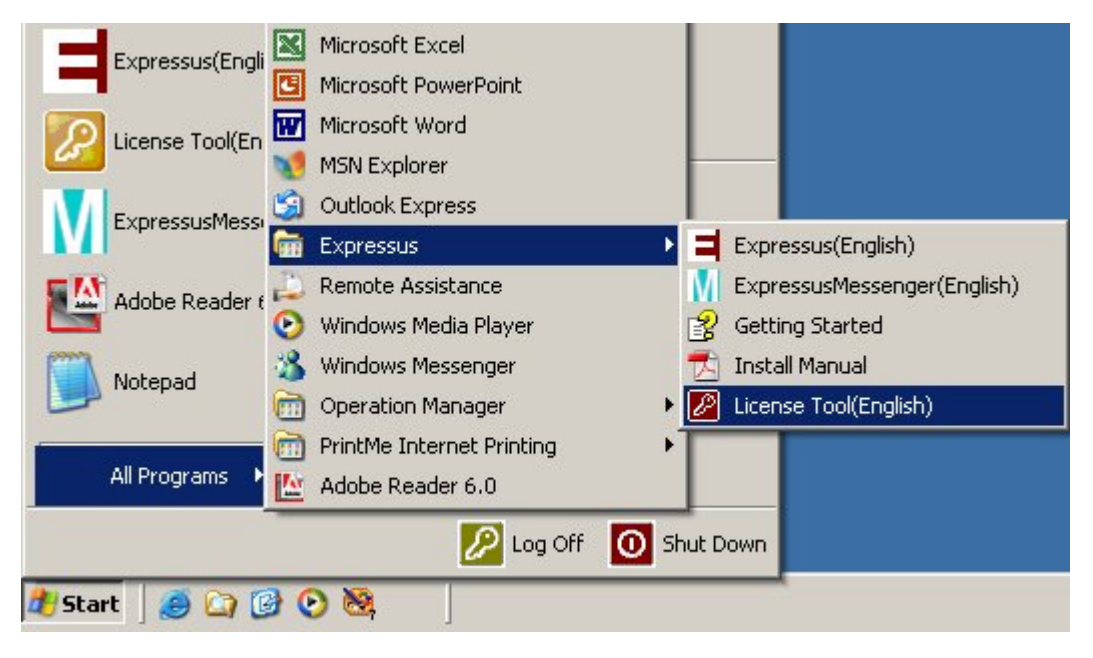

Check whether the license acquisition source currently displayed on the dialog box [License Tool]

is [Local]. Click [Start of License Export] in [License Tool].

|                                                                       | oompu                                                                                                    |                                                              |                                                                                                    |                                                                            |
|-----------------------------------------------------------------------|----------------------------------------------------------------------------------------------------|--------------------------------------------------------------|----------------------------------------------------------------------------------------------------|----------------------------------------------------------------------------|
| licens                                                                | e acquisition s                                                                                                    | ource:                                                       | Local                                                                                                    | Setting                                                                    |
| Cond                                                                  | ition of license                                                                                                    | s                                                            |                                                                                                    |                                                                            |
|                                                                       |                                                                                                    |                                                              |                                                                                                    |                                                                            |
|                                                                       | roduct                                                                                                    | Norma                                                        | al                                                                                                    |                                                                            |
|                                                                       |                                                                                                    |                                                              |                                                                                                    |                                                                            |
|                                                                       |                                                                                                    |                                                              |                                                                                                    |                                                                            |
|                                                                       |                                                                                                    | 22                                                           |                                                                                                    | -                                                                          |
|                                                                       |                                                                                                    | Disp                                                         | play detailed license imformation                                                                                                    |                                                                            |
|                                                                       |                                                                                                    | Lic<br>Lic                                                   | ense server connection check<br>ense feature acquisition setup                                                                                                    |                                                                            |
|                                                                       |                                                                                                    | 1                                                            | License Providing Infomation                                                                                                    | 1                                                                          |
|                                                                       |                                                                                                    |                                                              |                                                                                                    |                                                                            |
| icense<br>licens<br>The inp                                           | e Import<br>e import make<br>out of a license                                                                                      | s it poss<br>passwo                                          | ible to use a product by this com<br>rd is required for license import.                                                                                                    | puter.                                                                     |
| icense<br>Licens<br>The inp                                           | e Import<br>e import make<br>out of a license                                                                                      | s it poss<br>passwo                                          | ible to use a product by this com<br>rd is required for license import.<br>Start of License Import                                                                                                    | puter.                                                                     |
| License<br>Licens<br>The inp<br>Licens<br>Since                       | e Import — ake<br>out of a license<br>e Export — the license of t<br>e export repeal                                               | s it poss<br>passwo<br>                                      | ible to use a product by this com<br>rd is required for license import.<br>Start of License Import<br>uct in this computer is transited to<br>ense in this computer, and obtain                                         | puter.                                                                     |
| License<br>Licens<br>Licens<br>Since<br>license<br>A licen            | e Import —<br>e import make<br>out of a license<br>:e Export —<br>the license of t<br>e export repeal<br>se export key i<br>:ters. | s it poss<br>passwo<br>he produ<br>s the lice<br>s informa   | ible to use a product by this com<br>ord is required for license import.<br>Start of License Import<br>uct in this computer is transited to<br>ense in this computer, and obtain<br>ation required for the license tran | o other computers,<br>is a license export key.<br>sition application of 14 |
| License<br>Licens<br>Licens<br>Since -<br>Licens<br>A licen<br>charac | e Import —<br>e import make<br>sut of a license<br>e Export —<br>the license of t<br>e export repeal<br>ise export key i<br>iters. | s it poss<br>passwo<br>he produ<br>Is the lice<br>is informa | ible to use a product by this com<br>ord is required for license import.<br>Start of License Import<br>uct in this computer is transited to<br>ense in this computer, and obtain<br>ation required for the license tran | puter.                                                                     |

Change to [Local] if the 'license acquisition source' currently displayed on the dialog box [License Tool] is [License server].

Click [*Execute*] in [License Export] dialog Box.

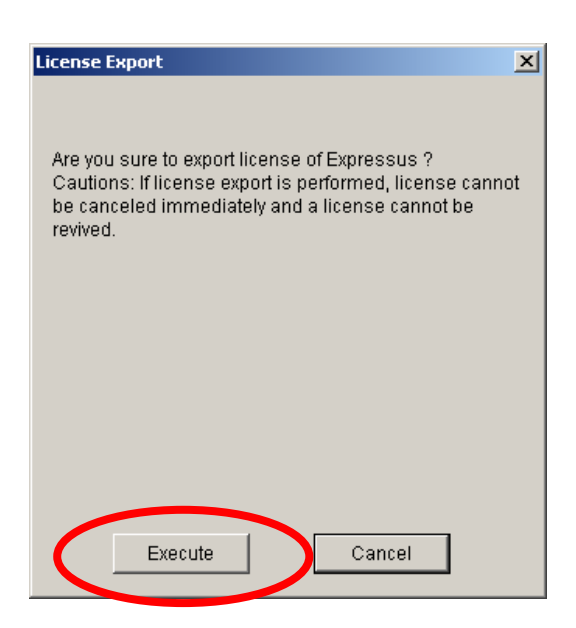

Click [Yes] button after the following message is displayed.

| Licens | e Tool           |                  | ×       |
|--------|------------------|------------------|---------|
| Are    | you sure to perf | orm license expo | orting? |
|        | Yes              | No               |         |
|        |                  |                  |         |

\* If [Yes] button is clicked, a license becomes invalid.

The alphanumeric character of "4 digits -4 digits -4 digits" displayed in [License Export] dialog box

is a 'License Export Key'.

| License Export                                                  | × |
|-----------------------------------------------------------------|---|
|                                                                 |   |
| The license of Expressus became invalid.                        |   |
|                                                                 |   |
| License Export Key: 227A-6863-7502                              |   |
|                                                                 |   |
|                                                                 |   |
| This license export key is important information required for a |   |
| license transition application. Be careful not to lose.         |   |
|                                                                 |   |
|                                                                 |   |
|                                                                 |   |
|                                                                 |   |
| Close                                                           |   |
|                                                                 |   |

\* A 'license export key' is an important character string that proves the license was exported. When you apply a license migration, it is needed.

#### Installing Expressus on new PC.

The installation procedure is the same as procedure 2.

### *4-7*

#### Checking Computer-ID on new PC.

Display a sub menu from [Programs] of [Start] in Windows. Click [License Tool (English)], and License Tool will run.

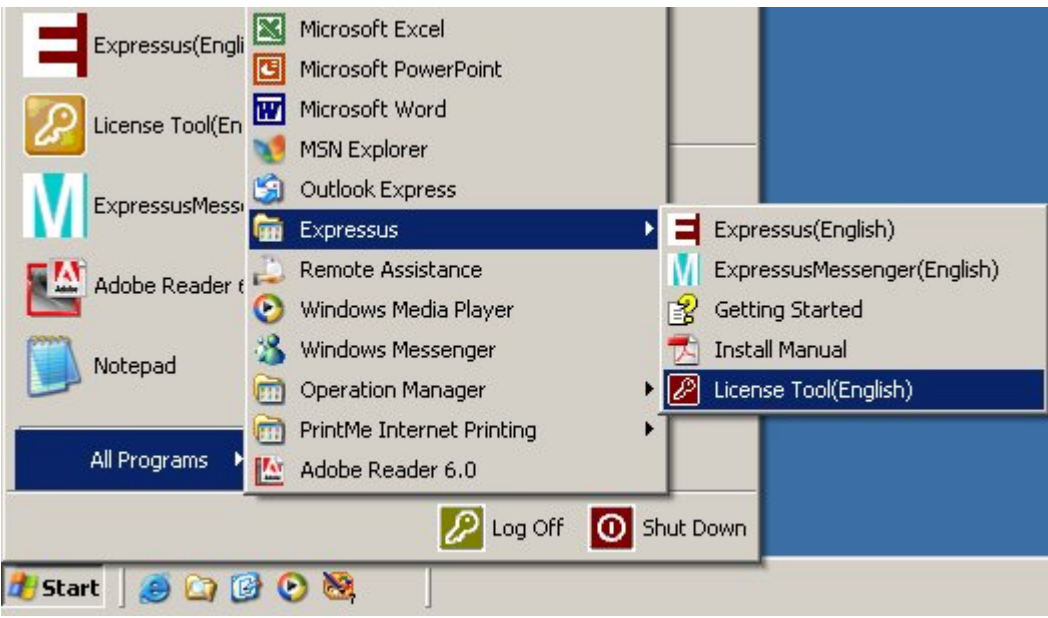

The alphanumeric character of "4 digits - 4 digits - 2 digits / 3 digits" displayed on top of [License Tool] dialog box is Computer-ID.

Please transcribe this Computer-ID in [License migration application form] on web page by cut and paste.

| Condition       Setting         Condition       Normal         Display detailed license imformation       License server connection check         License feature acquisition setup       License Providing Infomation         License Providing Infomation       License import.                     |
|----------------------------------------------------------------------------------------------------|
| Condition         Normal         Display detailed license imformation         License server connection check         License feature acquisition setup         License Providing Infomation         sit possible to use a product by this computer.         password is required for license import. |
| Condition         Normal         Display detailed license imformation         License server connection check         License feature acquisition setup         License Providing Infomation         sit possible to use a product by this computer.         password is required for license import. |
| Condition         Normal         Display detailed license imformation         License server connection check         License feature acquisition setup         License Providing Infomation         sit possible to use a product by this computer.         password is required for license import. |
| Display detailed license imformation License server connection check License feature acquisition setup License Providing Infomation a it possible to use a product by this computer. password is required for license import.                                                                         |
| Display detailed license imformation License server connection check License feature acquisition setup License Providing Infomation a it possible to use a product by this computer. password is required for license import.                                                                         |
| Display detailed license imformation License server connection check. License feature acquisition setup License Providing Infomation at possible to use a product by this computer. password is required for license import.                                                                          |
| Display detailed license imformation License server connection check License feature acquisition setup License Providing Infomation ti possible to use a product by this computer. password is required for license import.                                                                           |
| Display detailed license imformation License server connection check License feature acquisition setup License Providing Infomation ti possible to use a product by this computer. password is required for license import.                                                                           |
| Display detailed license imformation License server connection check License feature acquisition setup License Providing Infomation a it possible to use a product by this computer. password is required for license import.                                                                         |
| License server connection check<br>License feature acquisition setup<br>License Providing Infomation                                                                                                    |
| License feature acquisition setup<br>License Providing Infomation                                                                                                    |
| License Providing Infomation                                                                                                    |
| it possible to use a product by this computer.<br>password is required for license import.                                                                                                    |
| ; it possible to use a product by this computer.<br>password is required for license import.                                                                                                    |
| Start of License Import                                                                                                    |
| e product in this computer is transited to other computers,<br>s the license in this computer, and obtains a license export key.<br>s information required for the license transition application of 14                                                                                               |
| Start of License Export                                                                                                    |
|                                                                                                    |

\* Computer-ID is unique to computer, and the license is issued to computer-ID.

Please apply for the application of a license password on web page of ComApplix.

http://www.comapplix.co.jp/index e.htm

 Open the home page of ComApplix. <u>http://www.comapplix.co.jp/index e.htm</u> And, click [license migration].

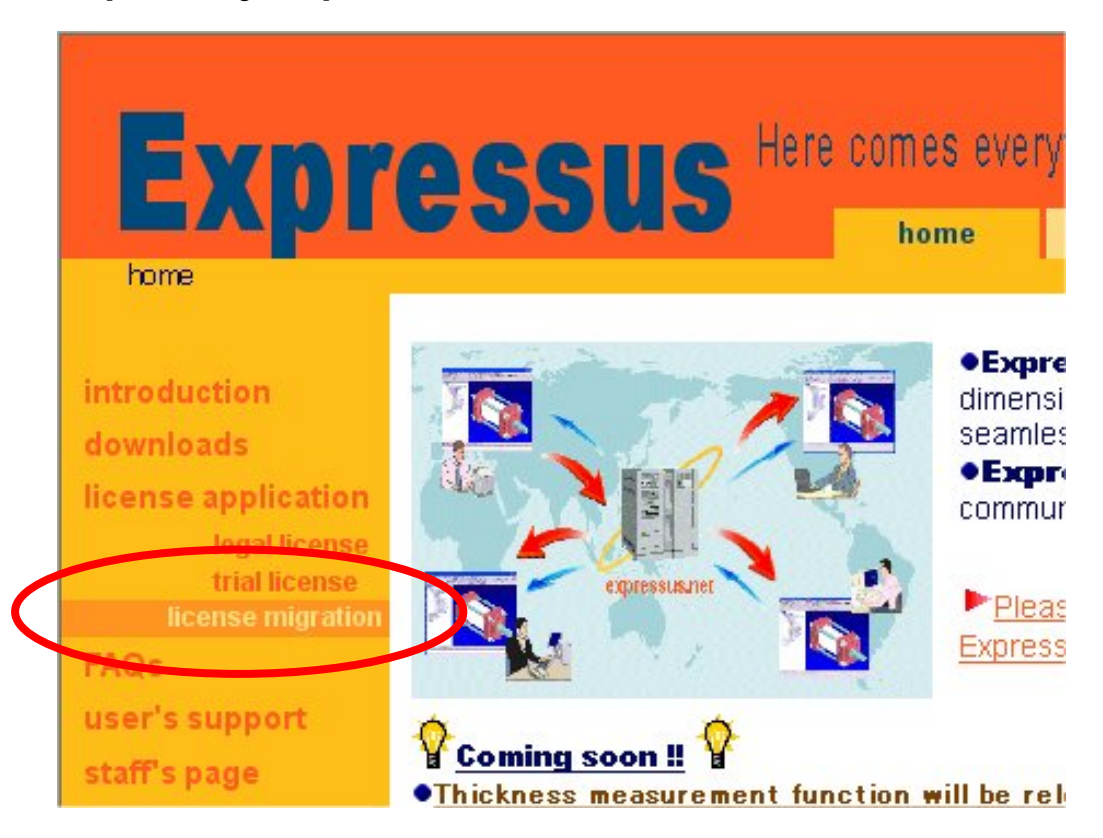

(2) Read with caution the contents of [Software License Agreement]. Then click [*Agree*] button when you agree.

(3) [Legal License Application Form] will be displayed. Click [*Apply*] button after input necessary information.

#### \*) By the serial number, we check the contents of a module of the purchased software. <u>Please fill in the correct serial number which we announced to you at the time of</u> <u>shipment of software.</u>

The serial number can be confirmed by [*Display detailed license information*] in the dialog box [License Tool].

- \*) Please input the Computer-ID which is displayed by procedure 24 by cut and paste.
- \*) Please input your e-mail address twice to prevent the input mistake.
- \*) Please input the License Export Key which is displayed by procedure 22 by cut and paste.
- (4) We will send "License migration password Report Document" by E-mail in two business days or less.

Setting up a license password on new PC.

Display a sub menu from [Programs] of [Start] in Windows. Click [License Tool (English)], and License Tool will run.

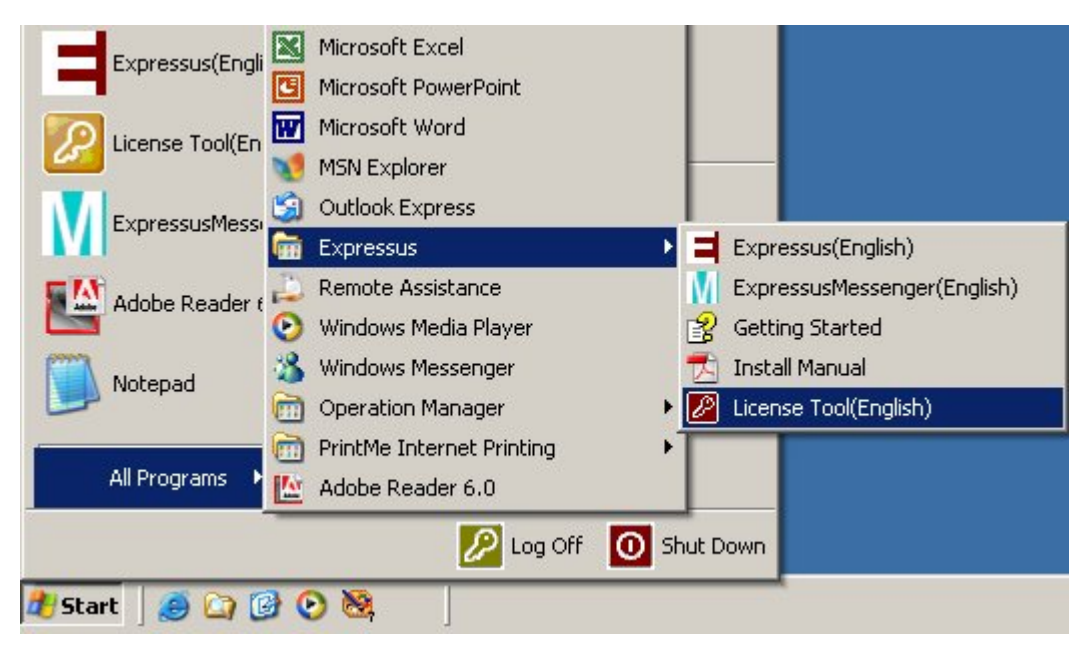

Check whether the license acquisition source currently displayed on the dialog box [License Tool]

is [Local]. Click [Start of License Import] in [License Tool].

| License acquisition s<br>Condition of license<br>Product<br>Expressus                                      | ource: Local<br>s                                                                                                    | Setting                                                            |
|----------------------------------------------------------------------------------------------------|----------------------------------------------------------------------------------------------------|--------------------------------------------------------------------|
| Condition of license                                                                                       | s                                                                                                    |                                                                    |
| Product<br>Expressus                                                                                       |                                                                                                    |                                                                    |
| Product<br>Expressus                                                                                       |                                                                                                    |                                                                    |
| Expressus                                                                                                  | Condition                                                                                                    |                                                                    |
|                                                                                                    | Normal                                                                                                    |                                                                    |
|                                                                                                    |                                                                                                    |                                                                    |
|                                                                                                    |                                                                                                    |                                                                    |
|                                                                                                    |                                                                                                    |                                                                    |
|                                                                                                    |                                                                                                    |                                                                    |
|                                                                                                    | Display detailed license imformation                                                                                                    |                                                                    |
|                                                                                                    | License server connection check                                                                                                    |                                                                    |
|                                                                                                    | License feature acquisition setup                                                                                                    |                                                                    |
|                                                                                                    | Lisonoo Brouiding Infomatica                                                                                                    |                                                                    |
|                                                                                                    | License Providing mornation                                                                                                    | 3                                                                  |
| icense Import                                                                                              |                                                                                                    |                                                                    |
| 6                                                                                                    | Start of License Import                                                                                                    |                                                                    |
| License Export<br>Since the license of t<br>license export repeal<br>A license export key i<br>characters. | he product in this computer is transited to o<br>s the license in this computer, and obtains<br>s information required for the license transi | ther computers,<br>a license export key.<br>tion application of 14 |
|                                                                                                    | Start of License Export                                                                                                    |                                                                    |

Change to [Local] if the 'license acquisition source' currently displayed on the dialog box [License Tool] is [License server].

Input a license password described onto "License migration Password Report Document" to [License Import] dialog box and click [*OK*] button.

| License Import    |    |        | × |
|-------------------|----|--------|---|
| -License Password |    |        |   |
|                   |    |        |   |
|                   |    |        |   |
|                   |    |        |   |
|                   | OK | Cancel |   |

Please input the license password from the replied "Legal License (Trial License) Password Report Document" with using 'cut and paste' operations when you apply for the license password by E-mail.

Click [Set up] button in License Information.

| X                   |
|---------------------|
| License Information |

Please input a correct license password again, and set the password when the message of "The license is illegal" or "The license is not set" is displayed at [Display License].

Click [*Display detailed license information*] button in [License Tool] dialog box and check whether the license state currently displayed on the dialog box.

| icense detailed information display                                                                                                    | ×        |
|----------------------------------------------------------------------------------------------------|----------|
| License detailed information display  License detailed information display  ComputerID=f5d2-f815-34  Product=Expressus Status=Normal Serial=7184-2590-2111-2593 CycleCount=3 OptionID=BASIC,n1 OptionID=SECTDRAWING,n1 OptionID=PROCATR,n1 OptionID=PROCATR,n1 OptionID=PRCSMOTION,n1 OptionID=PRCSMOTION,n1 OptionID=RC,n1 OptionID=ACISIN,n1 OptionID=CATIAV4_3DIN,n1 OptionID=CATIAV4_3DIN,n1 OptionID=PROEIN,n1 OptionID=PROEIN,n1 OptionID=PROEIN,n1 OptionID=PROEIN,n1 OptionID=PROEIN,n1 OptionID=SOLIDEDGEIN,n1 DateOftsue=2005/03/02 | ×        |
| <b>₹</b>                                                                                                    | <b>▼</b> |
| Close                                                                                                    |          |

### **5** Setting a license server

## 5-1

Set up a license server according to the following procedures.

- (1) Installing Expressus
- (2) Checking Computer-ID (using License Tool)
- (3) Applying for a license server password (on web page)
- (4) Getting a license server password report document (by e-mail)
- (5) Setting up a license server password (using License Tool)
- (6) Confirming a license server password (using License Tool)
- (7) Restarting a license server service (In Control Panel)
- (8) Confirming a availability of license server service (using License Tool)
- (9) Confirming a providing situation of the license (using License Tool)

### 5-2

Install Expressus when it has not been installed in the computer which you are going to use as a license server.

The installation procedure is the same as procedure 2.

But in procedure 2-7, choose [install the license server].

Please input a correct license password again, and set the password when the message of "The license is illegal" or "The license is not set" is displayed at [Display License].

#### Checking Computer-ID.

The way to examine is the same as procedure 3-3.

### 5-4

#### Applying for a license server password.

The shift procedure is the same as procedure 3-4.

### 5-5

#### Setting up an acquired license server password.

Display a sub menu from [Programs] of [Start] in Windows. Click [License Tool (English)], and License Tool will run.

| Expressus/Epgli | Microsoft Excel             |                               |
|-----------------|-----------------------------|-------------------------------|
| Expressus(Erigi | Microsoft PowerPoint        |                               |
|                 | Microsoft Word              |                               |
|                 | 🐋 MSN Explorer              |                               |
| ExpressusMess   | 🗐 Outlook Express           |                               |
| M               | 🗑 Expressus                 | Expressus(English)            |
| Adobe Reader f  | 💫 Remote Assistance         | 🚺 ExpressusMessenger(English) |
|                 | 🕑 Windows Media Player      | 😵 Getting Started             |
| Notenad         | 🔏 Windows Messenger         | 📩 Install Manual              |
|                 | im Operation Manager        | 🕨 🖉 License Tool(English)     |
|                 | 🛅 PrintMe Internet Printing | •                             |
| All Programs 🕨  | Mobe Reader 6.0             |                               |
|                 | 🖉 Log Off                   | O Shut Down                   |
| 🦺 Start 🛛 🥭 🎑 🕻 | ) O 🕅                       |                               |

Check whether the license acquisition source currently displayed on the dialog box [License Tool]

is [Local]. Click [Start of License Import] in [License Tool].

| Compu                                                                                                    | er-ID; 4b15-49cc-1b/030                                                                                                    |                                                                             |
|----------------------------------------------------------------------------------------------------|----------------------------------------------------------------------------------------------------|-----------------------------------------------------------------------------|
| License acquisition s                                                                                                    | urce: Local                                                                                                    | Setting                                                                     |
| Condition of license                                                                                                    |                                                                                                    |                                                                             |
|                                                                                                    |                                                                                                    |                                                                             |
| Product                                                                                                    | Condition                                                                                                    |                                                                             |
|                                                                                                    |                                                                                                    |                                                                             |
|                                                                                                    | Display detailed license imformation                                                                                                    |                                                                             |
|                                                                                                    | License server connection check<br>License feature acquisition setup                                                                                                    |                                                                             |
|                                                                                                    | License Providing Infomation                                                                                                    | [                                                                           |
|                                                                                                    |                                                                                                    | 6                                                                           |
| License import make<br>The input of a license                                                                                                    | it possible to use a product by this compu-<br>password is required for license import.                                                                                                    | iter.                                                                       |
| License import make<br>The input of a license                                                                                                    | it possible to use a product by this compu<br>assword is required for license import.<br>Start of License Import                                                                                                    | iter.                                                                       |
| License import make<br>The input of a license<br>License Export<br>Since the license of<br>license export repea<br>A license export key<br>characters. | it possible to use a product by this compu-<br>bassword is required for license import.           Start of License Import           e product in this computer is transited to o<br>the license in this computer, and obtains<br>information required for the license transi                                                                                    | ther.<br>ther computers,<br>a license export key.<br>tion application of 14 |
| License import make<br>The input of a license<br>License Export<br>Since the license of<br>license export repea<br>A license export key<br>characters. | it possible to use a product by this compu-<br>bassword is required for license import.           Start of License Import           e product in this computer is transited to o<br>the license in this computer, and obtains<br>information required for the license transit<br>information required for the license transit           Start of License Export | ther.<br>ther computers,<br>a license export key.<br>tion application of 14 |

Change to [Local] if the license acquisition source currently displayed on the dialog box [License Tool] is [License server].

Input a license password described onto "Legal License (Trial License) Password Report Document" to [License Import] dialog box and click [*OK*] button.

| License Import   |    |        | × |
|------------------|----|--------|---|
| License Password |    |        |   |
|                  | ОК | Cancel |   |

Please input the license password from the replied " Legal License (Trial License) Password Report Document" by cut and paste when you apply for the license password by E-mail.

Click [Set up] button in License Information.

Please input a correct license password again, and set the password when the message of "The license is illegal" or "The license is not set" is displayed at [Display License].

Click [Display detailed license imformation] button in [License Tool] dialog box and check whether

the license state currently displayed on the dialog box. Click [End] button.

\* The following numerical values show the number of license of the License feature.

OptionID=[License feature], n [numerical value]

| License detailed information display                                                                                                    | ×                                                                  |
|----------------------------------------------------------------------------------------------------|--------------------------------------------------------------------|
| License detailed information display  License detailed information display  ComputerID=2b9f-2603-71  Product=Expressus Status=Normal Serial=0783-5331-7035-0908 CycleCount=3 OptionID=BASIC,n5 OptionID=BASIC,n5 OptionID=SECEDRAWING,n5 OptionID=PRCATR,n5 OptionID=PRESSMOTION,n5 OptionID=PRESSMOTION,n5 OptionID=PARTATR,n5 OptionID=PARTATR,n5 OptionID=PARTATR,n5 OptionID=DYNAMICINTF,n5 OptionID=DYNAMICINTF,n5 OptionID=DYNAMICINTF,n5 | Sphonic-Vorant<br>OptionID=LICSERVERn1<br>DateOfficeure=2005/07/10 |
| OptionID=RTC,n5<br>OptionID=ACISIN,n1<br>OptionID=CATIAV4_3DIN,n1<br>OptionID=CATIAV4_2DIN,n1<br>OptionID=CATIAV5_3DIN,n1                                                                                                    |                                                                    |
| OptionID=PARASOLIDIN,n1<br>OptionID=PROEIN,n1<br>OptionID=SOLIDEDGEIN,n1<br>OptionID=SOLIDWORKSIN,n1<br>OptionID=UNIGRAPHICSIN,n1                                                                                                    |                                                                    |
| OptionID=UCSERVER,n1<br>DateOftssue=2005/07/19<br>DateOfUpgradeExpiry=2006/07/19                                                                                                    |                                                                    |
|                                                                                                    |                                                                    |
|                                                                                                    |                                                                    |
|                                                                                                    |                                                                    |

[OptionID=LICSERVER,n1] is necessary to start the license server. When this option doesn't exist, the license server cannot be used.

Restart the License server service

Only restarting the service reflects the contents that were updated by License import

Execute [Service] of [Administrative Tools] of Control Panel

| 🐂 Administrative Tools      |       |                       |                        |                        |              |                          |             | _ O ×         |
|-----------------------------|-------|-----------------------|------------------------|------------------------|--------------|--------------------------|-------------|---------------|
| File Edit View Favorite     | es To | ools Help             |                        |                        |              |                          |             | 27            |
| 🕝 Back 🔹 🕥 - 🏂              | 0     | Search 🜔 Folde        | rs 🛄 •                 |                        |              |                          |             |               |
| Address 🌆 Administrative Te | ools  |                       |                        |                        |              |                          |             | <b>- -</b> 60 |
| File and Folder Tasks       | \$    | 1 🏚                   |                        | 20                     |              | <b>P</b>                 | 1           | 熱             |
| Rename this file            |       | Component<br>Services | Computer<br>Management | Data Sources<br>(ODBC) | Event Viewer | Local Security<br>Policy | Performance | Services      |

Choose the Service [CTI License Server], and click [Restart the service].

After restarting the service, check weather [Status] is started.

| Services           |                                                                                                    |                                                                                                    |                                                                                      | _ (                                      |   |
|--------------------|----------------------------------------------------------------------------------------------------|----------------------------------------------------------------------------------------------------|--------------------------------------------------------------------------------------|------------------------------------------|---|
| File Action View   | Help                                                                                                    |                                                                                                    |                                                                                      |                                          |   |
| ← → 💽 🖆            | 🕄 🖳 🔗 🕨 🔳 🗰                                                                                                    |                                                                                                    |                                                                                      |                                          |   |
| 🎨 Services (Local) | 🍇 Services (Local)                                                                                                    |                                                                                                    |                                                                                      |                                          |   |
|                    | CTI License Server                                                                                                    | Name A                                                                                                    | Description                                                                          | Status                                   | - |
|                    | Stop the service<br>Pause the service<br>Restart the service<br>Description:<br>Computipsプロダクトのライセンスサーバーで<br>す。このサービスを停止すると、Computipsプ | Alerter<br>Application Layer G<br>Application Manage<br>Automatic Updates<br>Background Intellig<br>ClipBook<br>COM+ Event System | Notifies sel<br>Provides s<br>Enables th<br>Uses idle n<br>Enables Cli<br>Supports S | Started<br>Started                       |   |
|                    | ロダクトをライセンスサーバー経由で利用す<br>ることができなくなります。                                                                                                  | Com+ system Appl<br>Computer Browser<br>Creative Service for<br>Cryptographic Servi                                               | Maintains a<br>Provides th<br>Computips                                              | Started<br>Started<br>Started<br>Started |   |
| 1                  |                                                                                                    | CTT Lineare Caudes                                                                                                    | Constant                                                                             | Checked                                  |   |

Please do not choose [CTI License Service], because it is similar.

Change to [License Server] in the dialog box [License Tool].

(1) Click [*Setting*] of [*License acquisition source*] in the dialog box [*License Tool*], and License acquisition source will run.

| Com                                                                                                    | puter-ID: 4b15-49cc-1b/030                                                                                                    |
|----------------------------------------------------------------------------------------------------|----------------------------------------------------------------------------------------------------|
| icense acquisitior                                                                                                    | n source: Local Setting                                                                                                    |
| Condition of licens                                                                                                    | ses                                                                                                    |
|                                                                                                    |                                                                                                    |
| Product                                                                                                    | Condition                                                                                                    |
| Expressus                                                                                                    | Normal                                                                                                    |
|                                                                                                    |                                                                                                    |
|                                                                                                    |                                                                                                    |
| - L                                                                                                    |                                                                                                    |
|                                                                                                    |                                                                                                    |
|                                                                                                    | Display detailed license imformation                                                                                                    |
|                                                                                                    | Licanca cover connection check                                                                                                    |
|                                                                                                    | License feature acquisition setup                                                                                                    |
|                                                                                                    |                                                                                                    |
|                                                                                                    | License Providing Infomation                                                                                                    |
|                                                                                                    |                                                                                                    |
| icense Import<br>icense import mal                                                                                                    | kes it possible to use a product by this computer.                                                                                                    |
| icense Import<br>icense import mal<br>he input of a licen:                                                                                                    | kes it possible to use a product by this computer.<br>se password is required for license import.                                                                                                    |
| icense Import<br>icense import mal<br>he input of a licen:                                                                                                    | kes it possible to use a product by this computer.<br>se password is required for license import.<br>Start of License Import                                                                                                    |
| icense Import<br>icense import mal<br>he input of a licen:<br>.icense Export                                                                                    | kes it possible to use a product by this computer.<br>se password is required for license import.<br>Start of License Import                                                                                                    |
| cense Import<br>icense import mal<br>he input of a licen:<br>icense Export<br>Since the license c                                                               | kes it possible to use a product by this computer.<br>se password is required for license import.<br>Start of License Import                                                                                                    |
| cense Import<br>icense import mal<br>he input of a licen:<br>.icense Export<br>.icense export repe<br>icense export repe                                        | kes it possible to use a product by this computer.<br>se password is required for license import<br>Start of License Import<br>of the product in this computer is transited to other computers,<br>eals the license in this computer, and obtains a license export key.                                                                                                    |
| cense Import<br>icense import mal<br>he input of a licen:                                                                                                    | kes it possible to use a product by this computer.<br>se password is required for license import<br>Start of License Import<br>of the product in this computer is transited to other computers,<br>eals the license in this computer, and obtains a license export key.<br>by is information required for the license transition application of 14                             |
| icense Import<br>icense import mal<br>he input of a licens<br>jicense Export<br>3ince the license c<br>icense export repe<br>(license export ke<br>haracters.   | kes it possible to use a product by this computer.<br>se password is required for license import<br>Start of License Import<br>of the product in this computer is transited to other computers,<br>eals the license in this computer, and obtains a license export key.<br>by is information required for the license transition application of 14                             |
| icense Import<br>icense import mal<br>he input of a licen:<br>.icense Export<br>Since the license c<br>icense export repo<br>A license export ke<br>:haracters. | kes it possible to use a product by this computer.<br>se password is required for license import<br>Start of License Import<br>of the product in this computer is transited to other computers,<br>eals the license in this computer, and obtains a license export key.<br>and information required for the license transition application of 14                               |
| icense Import<br>icense import mal<br>he input of a licen:<br>.icense Export<br>Since the license of<br>cicense export ke<br>haracters.                         | kes it possible to use a product by this computer.<br>se password is required for license import.<br>Start of License Import<br>of the product in this computer is transited to other computers,<br>eals the license in this computer, and obtains a license export key.<br>by is information required for the license transition application of 14                            |
| cense Import<br>icense import mal<br>he input of a licen:<br>j.cense Export<br>Since the license c<br>cense export repe<br>(license export ke<br>haracters.     | kes it possible to use a product by this computer.<br>se password is required for license import.<br>Start of License Import<br>of the product in this computer is transited to other computers,<br>eals the license in this computer, and obtains a license export key.<br>by is information required for the license transition application of 14<br>Start of License Export |
| cense Import<br>icense import mal<br>he input of a licen:<br>icense Export<br>ince the license c<br>cense export repe<br>vlicense export ke<br>haracters.       | kes it possible to use a product by this computer.<br>se password is required for license import.<br>Start of License Import<br>of the product in this computer is transited to other computers,<br>eals the license in this computer, and obtains a license export key.<br>by is information required for the license transition application of 14<br>Start of License Export |
| cense Import<br>icense import mal<br>he input of a licens<br>icense Export<br>ince the license of<br>cense export repe<br>license export ke<br>haracters.       | kes it possible to use a product by this computer.<br>se password is required for license import.<br>Start of License Import<br>of the product in this computer is transited to other computers,<br>eals the license in this computer, and obtains a license export key.<br>by is information required for the license transition application of 14<br>Start of License Export |

(2) Select [License server] of [License acquisition source].

| Li | cense acquisition source                             | × |
|----|------------------------------------------------------|---|
|    | License acquisition source: 🕐 Local 💿 License server |   |
|    | License server setting                               |   |
|    | License server name: CS34                            |   |
|    | Port number: 32400                                   |   |
|    | The number of timeout seconds: 30                    |   |
|    |                                                      |   |
|    | OK Cancel                                            |   |

(3) Input the Computer name into [License server name], and click [OK] button.

| License acquisition source                           | × |
|------------------------------------------------------|---|
| License acquisition source: 💿 Local 💿 License server |   |
| License server setting                               | 7 |
| License server name: CS34                            |   |
| Port number: 32400                                   |   |
| The number of timeout seconds: 30                    |   |
|                                                      |   |
| OK Cancel                                            |   |

[Port number] and [The number of timeout seconds] don't need to be changed.

| Comp                                                                                                    | uter-ID: 4b15-49cc-1b/030                                                                                                    |
|----------------------------------------------------------------------------------------------------|----------------------------------------------------------------------------------------------------|
| icense acquisition.                                                                                                    | sturce: License server Setting                                                                                                    |
| Condition of licens                                                                                                    | es-                                                                                                    |
|                                                                                                    |                                                                                                    |
| Product                                                                                                    | Condition                                                                                                    |
| Expressus                                                                                                    | Normal                                                                                                    |
|                                                                                                    |                                                                                                    |
|                                                                                                    |                                                                                                    |
|                                                                                                    |                                                                                                    |
|                                                                                                    | Display detailed license imformation                                                                                                    |
|                                                                                                    |                                                                                                    |
|                                                                                                    | License server connection check<br>License feature acquisition setup                                                                                                    |
|                                                                                                    |                                                                                                    |
|                                                                                                    | Licance Providing Information                                                                                                    |
|                                                                                                    |                                                                                                    |
| icense Import                                                                                                    | es it possible to use a product by this computer.                                                                                                    |
| icense Import<br>icense import mak<br>Che input of a licens                                                                                                    | es it possible to use a product by this computer.<br>e password is required for license import.                                                                                                    |
| icense Import<br>icense import mak<br>The input of a licens<br>License Export<br>Since the license of                                                                  | tes it possible to use a product by this computer.<br>te password is required for license import.<br>Start of License Import                                                                                                    |
| License Import<br>License import mak<br>The input of a licens<br>License Export<br>Since the license of<br>license export repe:<br>A license export key<br>characters. | tes it possible to use a product by this computer.<br>Start of License Import<br>Start of License Import<br>f the product in this computer is transited to other computers,<br>als the license in this computer, and obtains a license export key.<br>v is information required for the license transition application of 14                   |
| License Import<br>License import mak<br>The input of a licens<br>License Export<br>Since the license of<br>license export repe<br>A license export key<br>characters.  | tes it possible to use a product by this computer.<br>Start of License Import  Start of License Import  fthe product in this computer is transited to other computers,<br>als the license in this computer, and obtains a license export key.<br>is information required for the license transition application of 14  Start of License Export |

(4) [License acquisition source] will be changed to [License server].

\* [License detailed license information] can be seen by changing [License acquisition source] into

[Local].

Please input a correct license server name again, and change to [License acquisition source] when the message of "License server cannot be connected" is displayed at [Display License].

#### Confirm a providing situation of the license in License Tool.

Click [License Providing Information] button in [License Tool] dialog box.

| Comp                                                                                                    | outer-ID:                                                                | 4b15-49cc-1b/030                                                                                                    |                                                                                 |
|----------------------------------------------------------------------------------------------------|--------------------------------------------------------------------------|----------------------------------------------------------------------------------------------------|---------------------------------------------------------------------------------|
| icense acquisition                                                                                                    | source:                                                                  | License server                                                                                                    | Setting                                                                         |
| Condition of licens                                                                                                    | ses                                                                      | 1                                                                                                    |                                                                                 |
|                                                                                                    |                                                                          |                                                                                                    |                                                                                 |
| Product                                                                                                    | Condi                                                                    | tion                                                                                                    |                                                                                 |
| Expressus                                                                                                    | Norma                                                                    | al                                                                                                    |                                                                                 |
|                                                                                                    |                                                                          |                                                                                                    |                                                                                 |
|                                                                                                    |                                                                          |                                                                                                    |                                                                                 |
|                                                                                                    | Disp                                                                     | lay detailed license imformation                                                                                                    | J                                                                               |
|                                                                                                    | Lic<br>Lic                                                               | ense server connection check<br>ense feature acquisition setup                                                                                                    | ]                                                                               |
| 1                                                                                                    |                                                                          | icense Providing Information                                                                                                    |                                                                                 |
|                                                                                                    |                                                                          | Licenser rowung momaton                                                                                                    |                                                                                 |
| • • • • • • • • • • • • • • • • • • •                                                                                                    |                                                                          | Litense i fowding information                                                                                                    |                                                                                 |
| icense Import                                                                                                    |                                                                          |                                                                                                    |                                                                                 |
| icense Import<br>icense import mak<br>ibe input of a licens                                                                                                    | kes it possi                                                             | ible to use a product by this comp                                                                                                    | uter.                                                                           |
| icense Import<br>icense import mak<br>he input of a licens                                                                                                    | kes it possi<br>se passwo                                                | ible to use a product by this comp<br>rd is required for license import.                                                                                                    | uter.                                                                           |
| icense Import<br>icense import mak<br>he input of a licens                                                                                                    | kes it possi<br>se passwo                                                | ible to use a product by this comp<br>rd is required for license import.                                                                                                    | uter.                                                                           |
| icense Import<br>.icense import mak<br>'he input of a licens                                                                                                    | kes it possi<br>se passwo                                                | ible to use a product by this comp<br>rd is required for license import.<br>Start of License Import                                                                                                    | uter.                                                                           |
| icense Import<br>icense import mal<br>he input of a licens                                                                                                    | xes it possi<br>se passwo                                                | ible to use a product by this comp<br>rd is required for license import.<br>Start of License Import                                                                                                    | uter.                                                                           |
| icense Import<br>icense import mak<br>he input of a licens                                                                                                    | kes it possi<br>se passwo                                                | ible to use a product by this comp<br>rd is required for license import.<br>Start of License Import                                                                                                    | uter.                                                                           |
| icense Import<br>icense import mak<br>he input of a licens                                                                                                    | kes it possi<br>se passwo                                                | ible to use a product by this comp<br>rd is required for license import.<br>Start of License Import                                                                                                    | uter.                                                                           |
| icense Import<br>icense import mak<br>he input of a licens<br>.icense Export<br>Since the license o                                                             | kes it possi<br>se passwo                                                | ible to use a product by this comp<br>rd is required for license import.<br>Start of License Import                                                                                                    | uter.                                                                           |
| icense Import<br>icense import mał<br>he input of a licens<br>jicense Export<br>Since the license o<br>icense export repe<br>A license export ker               | kes it possi<br>se passwo<br>f the produ<br>als the lice<br>y is informa | ible to use a product by this comp<br>rd is required for license import.<br>Start of License Import<br>ict in this computer is transited to<br>anse in this computer, and obtains<br>ation required for the license trans  | uter.                                                                           |
| icense Import<br>icense import mak<br>he input of a licens<br>License Export<br>Since the license o<br>icense export repe<br>A license export kes<br>haracters. | f the produ                                                              | ible to use a product by this comp<br>rd is required for license import.<br>Start of License Import<br>uct in this computer is transited to<br>ense in this computer, and obtains<br>ation required for the license trans  | uter.<br>other computers,<br>s a license export key.<br>ition application of 14 |
| icense Import<br>license import mal<br>he input of a licens<br>license Export<br>Since the license o<br>license export repe<br>license export key<br>haracters. | the produ                                                                | ible to use a product by this comp<br>rd is required for license import.<br>Start of License Import.<br>Ict in this computer is transited to<br>ense in this computer, and obtains<br>ation required for the license trans | uter.                                                                           |
| icense Import<br>icense import mal<br>he input of a licens<br>Since the license o<br>icense export repe<br>A license export ke<br>characters.                   | the produ                                                                | ible to use a product by this comp<br>rd is required for license import.<br>Btart of License Import<br>ict in this computer is transited to<br>ense in this computer, and obtains<br>ation required for the license trans  | uter.                                                                           |
| icense Import<br>icense import mak<br>he input of a licens<br>Jicense Export<br>Gicense export repe<br>A license export ker<br>haracters.                       | tes it possi<br>se passwo                                                | Ible to use a product by this comp<br>rd is required for license import.<br>Start of License Import<br>int in this computer is transited to<br>ense in this computer, and obtains<br>ation required for the license trans  | uter.<br>other computers,<br>s a license export key.<br>ition application of 14 |

[License Providing Information] dialog box will be displayed as follows.

- \* In [License Providing Information], Computer name, Computer ID and License features those are being used is displayed.
- \* In [License Remain], the numeric of [Option ID=(License feature) n (numeric)] shows the number of licenses you don't use

| License Providing Infomation                                                                                                    |  |
|----------------------------------------------------------------------------------------------------|--|
| Computer/D=826e-e1fa-37<br>Computer/D=826e-e1fa-37<br>Product/D=Expressus<br>Option/D=BASIC<br>Option/D=CATIAV4_3DIN<br>Option/D=CATIAV4_2DIN<br>                                                                                                    |  |
| License Remain                                                                                                    |  |
| Protocial Experiences<br>OptionID=BASIC,n9<br>OptionID=STEELFUNC,n10<br>OptionID=SECTDRAV/ING,n10<br>OptionID=PROCATR,n10<br>OptionID=PRESSMOTION,n10<br>OptionID=MOLDMOTION,n10<br>OptionID=IGESIN,n9<br>OptionID=IGESIN,n9<br>OptionID=CATIAV4_3DIN,n9<br>OptionID=CATIAV4_3DIN,n9<br>OptionID=CATIAV4_3DIN,n9<br>OptionID=CATIAV4_2DIN,n9<br>OptionID=CATIAV5_3DIN,n10<br>OptionID=CATIAV5_3DIN,n10<br>OptionID=PROEIN,n10 |  |
| ब                                                                                                    |  |

### **6** Setting of client that uses license server

## 6-1

Set of client that uses license server according to the following procedures.

- (1) Setting up a License acquisition source (by License Tool)
- (2) Setting up a license feature acquisition (by License Tool)

### *6-2*

#### Setting up a License acquisition source.

Display a sub menu from [Programs] of [Start] in Windows. Click [License Tool (English)], and License Tool will run.

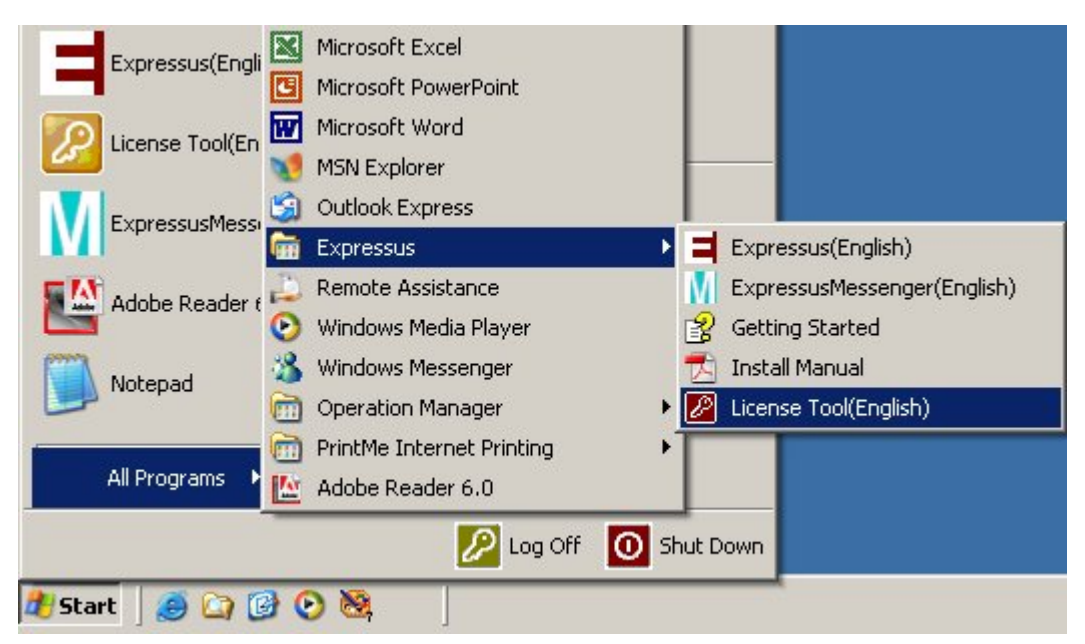

Change to [License Server] in the dialog box [License Tool].

(1) Click [*Setting*] of [License acquisition source] in the dialog box [License Tool], and License acquisition source will run.

| icense acquisition                                                                                                    | source: Local Setting                                                                                                    |
|----------------------------------------------------------------------------------------------------|----------------------------------------------------------------------------------------------------|
| Condition of licens                                                                                                    | ses                                                                                                    |
|                                                                                                    |                                                                                                    |
| Product                                                                                                    | Condition                                                                                                    |
| Expressus                                                                                                    | Normal                                                                                                    |
|                                                                                                    |                                                                                                    |
|                                                                                                    |                                                                                                    |
|                                                                                                    |                                                                                                    |
|                                                                                                    |                                                                                                    |
|                                                                                                    | Display detailed license imformation                                                                                                    |
|                                                                                                    | T is seen a second second second second second second second second second second second second second second s                                                                                                    |
|                                                                                                    | License server connection check<br>License feature acquisition setup                                                                                                    |
|                                                                                                    |                                                                                                    |
|                                                                                                    | License Providing Infomation                                                                                                    |
|                                                                                                    |                                                                                                    |
| cense Import<br>icense import mak<br>he input of a licens                                                                                                    | kes it possible to use a product by this computer.<br>se password is required for license import.                                                                                                    |
| cense Import<br>icense import mak<br>he input of a licens                                                                                                    | kes it possible to use a product by this computer.<br>se password is required for license import.<br>Start of License Import                                                                                                    |
| cense Import<br>icense import mak<br>he input of a licens<br>icense Export                                                                                     | kes it possible to use a product by this computer.<br>se password is required for license import.<br>Start of License Import                                                                                                    |
| cense Import —<br>icense import mak<br>he input of a licens<br>icense Export —<br>Since the license o<br>cense export repe<br>License export key<br>haracters. | kes it possible to use a product by this computer.<br>se password is required for license import.<br>Start of License Import<br>of the product in this computer is transited to other computers,<br>reals the license in this computer, and obtains a license export key.<br>y is information required for the license transition application of 14                                                                                             |
| cense Import<br>icense import mak<br>he input of a licens<br>icense Export<br>ince the license o<br>cense export repe<br>license export key<br>haracters.      | kes it possible to use a product by this computer.<br>Se password is required for license import.<br>Start of License Import<br>of the product in this computer is transited to other computers,<br>rais the license in this computer, and obtains a license export key.<br>If the product in this computer, and obtains a license export key.<br>If the license in this computer, and obtains a license export key.<br>Start of License Export |

| (2)         | Select [ | License | server] | of I | License | acquisition | source]. |
|-------------|----------|---------|---------|------|---------|-------------|----------|
| <u>(</u> -) |          |         |         |      |         |             |          |

| License acquisition source                           |
|------------------------------------------------------|
|                                                      |
| License acquisition source: 🦿 Local 💿 License server |
| License server setting                               |
| License server name: CS34                            |
| Port number: 32400                                   |
| The number of timeout seconds: 30                    |
|                                                      |
| OK Cancel                                            |

(3) Input the Computer name into [License server name], and click [OK] button.

| License acquisition source                           | × |
|------------------------------------------------------|---|
|                                                      |   |
| License acquisition source: 💿 Local 💿 License server |   |
| License server setting                               | 7 |
| License server name: CS34                            |   |
| Port number: 32400                                   |   |
| The number of timeout seconds: 30                    |   |
|                                                      |   |
| OK Cancel                                            |   |

[Port number] does not have to be changed if there is no problem because it's only used between a client and a server.

[The number of timeout seconds] is the connecting time that a client is checking to the server.

| (4) [License | e acquisition | source] wil | l be changed | to [Li  | cense Serve | r]. |
|--------------|---------------|-------------|--------------|---------|-------------|-----|
| (.)[=        |               |             |              | · · · · |             |     |

| License acqui atio                                                                                                    | n source: License server Setting                                                                                                    |
|----------------------------------------------------------------------------------------------------|----------------------------------------------------------------------------------------------------|
| Condition of licen                                                                                                    | ses                                                                                                    |
|                                                                                                    |                                                                                                    |
| Fynressue                                                                                                    | Condition                                                                                                    |
| Expresses                                                                                                    | Tronna                                                                                                    |
|                                                                                                    |                                                                                                    |
|                                                                                                    |                                                                                                    |
|                                                                                                    |                                                                                                    |
|                                                                                                    | Display detailed license imformation                                                                                                    |
|                                                                                                    | License server connection check                                                                                                    |
|                                                                                                    | License feature acquisition setup                                                                                                    |
|                                                                                                    |                                                                                                    |
|                                                                                                    | License Providing Information                                                                                                    |
|                                                                                                    | License Providing Infomation                                                                                                    |
| icense Import                                                                                                    | License Providing Infomation                                                                                                    |
| icense Import<br>icense import ma                                                                                                    | License Providing Intomation                                                                                                    |
| icense Import<br>icense import ma<br>'he input of a licen                                                                                                    | License Providing Intomation<br>kes it possible to use a product by this computer.<br>se password is required for license import.                                                                                                    |
| icense Import<br>icense import ma<br>'he input of a licen                                                                                                    | License Providing Information<br>kes it possible to use a product by this computer.<br>se password is required for license import.                                                                                                    |
| icense Import<br>.icense import ma<br>'he input of a licen                                                                                                    | License Providing Infomation<br>kes it possible to use a product by this computer.<br>se password is required for license import.<br>Start of License Import                                                                                                    |
| icense Import —<br>.icense import ma<br>The input of a licen                                                                                                   | License Providing Information<br>kes it possible to use a product by this computer.<br>se password is required for license import.<br>Start of License Import                                                                                                    |
| icense Import<br>icense import ma<br>'he input of a licen                                                                                                    | License Providing Infomation<br>kes it possible to use a product by this computer.<br>se password is required for license import.<br>Btart of License Import                                                                                                    |
| icense Import<br>icense import ma<br>'he input of a licen<br>-icense Export                                                                                    | License Providing Infomation<br>kes it possible to use a product by this computer.<br>se password is required for license import.                                                                                                    |
| icense Import<br>icense import ma<br>'he input of a licen<br>License Export<br>Since the license i                                                             | License Providing Intomation<br>kes it possible to use a product by this computer.<br>se password is required for license import.<br>Start of License Import<br>of the product in this computer is transited to other computers,<br>point the license in this computer and obtains a license among term                                                                                                    |
| icense Import<br>.icense import ma<br>'he input of a licen<br>.icense Export<br>Since the license export ke<br>A license export ke                             | License Providing Infomation<br>kes it possible to use a product by this computer.<br>se password is required for license import.<br>Btart of License Import<br>of the product in this computer is transited to other computers,<br>sals the license in this computer, and obtains a license export key.<br>w is information required for the license transition application of 14                                                        |
| icense Import<br>license import ma<br>'he input of a licen<br>License Export<br>Since the license e<br>license export ke<br>characters.                        | License Providing Infomation<br>kes it possible to use a product by this computer.<br>se password is required for license import.<br>Start of License Import<br>of the product in this computer is transited to other computers,<br>eals the license in this computer, and obtains a license export key.<br>ry is information required for the license transition application of 14                                                       |
| icense Import<br>License import ma<br>The input of a licen<br>License Export<br>Since the license e<br>Icense export rep<br>A license export ke<br>characters. | License Providing Intomation<br>kes it possible to use a product by this computer.<br>se password is required for license import.<br>Start of License Import<br>of the product in this computer is transited to other computers,<br>sals the license in this computer, and obtains a license export key.<br>by is information required for the license transition application of 14                                                       |
| icense Import<br>.icense import ma<br>'he input of a licen<br>License Export<br>Since the license e<br>license export ke<br>characters.                        | License Providing Infomation<br>kes it possible to use a product by this computer.<br>se password is required for license import.<br>Blart of License Import<br>of the product in this computer is transited to other computers,<br>sals the license in this computer, and obtains a license export key.<br>by is information required for the license transition application of 14                                                       |
| icense Import<br>icense import ma<br>'he input of a licen<br>License Export<br>3ince the license e<br>icense export ke<br>characters.                          | License Providing Infomation<br>kes it possible to use a product by this computer.<br>se password is required for license import.<br>Start of License Import<br>of the product in this computer is transited to other computers,<br>eals the license in this computer, and obtains a license export key.<br>by is information required for the license transition application of 14<br>Start of License Export                            |
| icense Import<br>license import ma<br>'he input of a licen<br>License Export<br>3ince the license i<br>icense export rep<br>4 license export ke<br>characters. | License Providing Intomation         kes it possible to use a product by this computer.         se password is required for license import.         Start of License Import         of the product in this computer is transited to other computers, eals the license in this computer, and obtains a license export key.         by is information required for the license transition application of 14         Start of License Export |

If the message 'License server cannot be connected' is displayed at [License tool], license server name might be wrong, or license server might not booted or can't be connected to license server and so on.

#### Setting up a license feature acquisition.

The license feature setting specifies the license option to acquire from the license server.

The license option to acquire when "Expressus" and "Expmes" are started with individual client PC is specified.

Check whether the license acquisition source currently displayed on the dialog box [License Tool] is [License server]. Click [*License server connection check/License feature acquisition setup*] in [License Tool].

| icense acquisition.                                                                                                    | source: License server                                                                                                    | Setting                                                                                          |
|----------------------------------------------------------------------------------------------------|----------------------------------------------------------------------------------------------------|--------------------------------------------------------------------------------------------------|
| Condition of licens                                                                                                    | 95                                                                                                    |                                                                                                  |
|                                                                                                    |                                                                                                    |                                                                                                  |
| Expressus                                                                                                    | Normal                                                                                                    |                                                                                                  |
| LAPICOOLO                                                                                                    |                                                                                                    |                                                                                                  |
|                                                                                                    |                                                                                                    |                                                                                                  |
|                                                                                                    |                                                                                                    |                                                                                                  |
|                                                                                                    |                                                                                                    |                                                                                                  |
|                                                                                                    | Dicelay datailed licence informatio                                                                                                    | . 1                                                                                              |
|                                                                                                    | Display detailed idense imormatio                                                                                                    |                                                                                                  |
| (                                                                                                    | License server connection check                                                                                                    |                                                                                                  |
|                                                                                                    | License leature acquisition setup                                                                                                    |                                                                                                  |
|                                                                                                    | License Providing Information                                                                                                    |                                                                                                  |
|                                                                                                    | Electroc r romanig information                                                                                                    |                                                                                                  |
|                                                                                                    |                                                                                                    |                                                                                                  |
| icense Import                                                                                                    |                                                                                                    |                                                                                                  |
| icense Import                                                                                                    | es it possible to use a product by this cor                                                                                                    | nputer.                                                                                          |
| icense Import<br>icense import mak<br>'he input of a licens                                                                                                    | es it possible to use a product by this cor                                                                                                    | mputer.<br>t.                                                                                    |
| icense Import<br>icense import mal<br>he input of a licens                                                                                                    | es it possible to use a product by this cor<br>a password is required for license impor                                                                                                    | mputer.<br>t.                                                                                    |
| icense Import<br>license import mak<br>he input of a licens                                                                                                    | es it possible to use a product by this cor<br>password is required for license impor<br>Start of License Import                                                                                                    | nputer.<br>t.                                                                                    |
| icense Import<br>icense import mak<br>The input of a licens                                                                                                    | es it possible to use a product by this cor<br>password is required for license impor                                                                                                    | mputer.<br>t.                                                                                    |
| icense Import<br>.icense import mak<br>'he input of a licens                                                                                                    | es it possible to use a product by this cor<br>a password is required for license impor                                                                                                    | nputer.<br>t.                                                                                    |
| icense Import                                                                                                    | es it possible to use a product by this cor<br>e password is required for license impor<br>Start of License Import                                                                                                    | mputer.<br>t.                                                                                    |
| icense Import<br>license import mak<br>he input of a licens                                                                                                    | es it possible to use a product by this cor<br>a password is required for license import                                                                                                    | nputer.<br>t.                                                                                    |
| icense Import<br>license import mak<br>he input of a licens<br>License Export<br>Since the license o                                                                | es it possible to use a product by this con<br>a password is required for license import<br>Start of License Import<br>the product in this computer is transited the                                                                                                    | nputer.<br>t.                                                                                    |
| icense Import<br>license import mak<br>The input of a licens<br>License Export<br>Since the license o<br>license export repe<br>A license export key                | the product in this computer is transited is information to the product in this computer is transited is information required for the license in this computer is transited is information required for the license transited to the license in this computer is transited to the license in this computer is transited to the license in this computer is transited to the license in this computer is transited to the license in this computer is transited to the license in this computer is transited to the license in this computer is transited to the license in this computer is transited to the license in this computer is transited to the license in this computer is transited to the license in the license transited to the license transited to the li | nputer.<br>t.<br>to other computers,<br>ins a license export key.                                |
| icense Import<br>License import mak<br>The input of a licens<br>License Export<br>Since the license o<br>icense export repe<br>A license export key                 | es it possible to use a product by this cor<br>e password is required for license import<br>Start of License Import<br>the product in this computer is transited to<br>Is the license in this computer, and obta<br>is information required for the license tra                                                                                                    | nputer.<br>t.<br>to other computers,<br>ins a license export key.<br>insition application of 1 4 |
| icense Import<br>license import mak<br>he input of a licens<br>License Export<br>Since the license o<br>icense export repe<br>& license export key<br>characters.   | es it possible to use a product by this cor<br>e password is required for license import<br>Start of License Import<br>the product in this computer is transited to<br>Is the license in this computer, and obta<br>is information required for the license tra                                                                                                    | to other computers,<br>ins a license export key.<br>Insition application of 14                   |
| icense Import<br>license import mal-<br>he input of a licens<br>License Export<br>Since the license o<br>license export repe<br>A license export key<br>characters. | es it possible to use a product by this cor<br>a password is required for license import<br>Start of License Import<br>the product in this computer is transited to<br>Is the license in this computer, and obta<br>is information required for the license tra                                                                                                    | to other computers,<br>ins a license export key.<br>insition application of 14                   |
| icense Import<br>license import mak<br>he input of a licens<br>License Export<br>Since the license o<br>license export repe<br>A license export key<br>characters.  | es it possible to use a product by this cor<br>a password is required for license import<br>Start of License Import<br>the product in this computer is transited to<br>Is the license in this computer, and obta<br>is information required for the license tra                                                                                                    | nputer.<br>t.<br>to other computers,<br>ins a license export key.<br>Insition application of 14  |
| icense Import<br>license import mak<br>he input of a licens<br>Since the license o<br>license export repe<br>A license export key<br>characters.                    | es it possible to use a product by this cor<br>e password is required for license import<br>Start of License Import<br>the product in this computer is transited to<br>is the license in this computer, and obta<br>is information required for the license transited<br>Start of License Export                                                                                                    | nputer.<br>t.<br>to other computers,<br>ins a license export key.<br>Insition application of 14  |
| icense Import<br>license import mak<br>The input of a licens<br>License Export<br>Since the license o<br>icense export repe<br>A license export key<br>characters.  | the product in this computer is transited to the license in this computer, and obta is information required for the license transited to the license in this computer, and obta is information required for the license transited to the license transited to the license to the license to th | nputer.<br>t.<br>to other computers,<br>ins a license export key.<br>Insition application of 1 4 |

Select the license to acquire in the dialog box [License feature].

| License feature       | <u>×</u>      |  |  |  |  |
|-----------------------|---------------|--|--|--|--|
| Product name: Unknown |               |  |  |  |  |
| License feature—      |               |  |  |  |  |
| 🗷 Basic               | I ACISIn      |  |  |  |  |
| 🗷 SectDrawing         | CATIAV4_3DIr  |  |  |  |  |
| 🗷 PartAtr             | CATIAV4_2DIr  |  |  |  |  |
| 💌 ProcAtr             | CATIAV5_3DIr  |  |  |  |  |
| 🗷 SteelFunc           | PARASOLIDIn   |  |  |  |  |
| ☑ PressMotion         | 🗖 PROEIn      |  |  |  |  |
| MoldMotion            | SOLIDEDGEIn   |  |  |  |  |
| 💌 DynamicIntf         | SOLIDWORKSIn  |  |  |  |  |
| 🔽 IGESIn              | UNIGRAPHICSIr |  |  |  |  |
| rtc                   | 🗆 VDAIn       |  |  |  |  |
| CAmBase               |               |  |  |  |  |
|                       | ]             |  |  |  |  |
|                       |               |  |  |  |  |
|                       |               |  |  |  |  |
|                       | 00000         |  |  |  |  |
| UK                    |               |  |  |  |  |

The license is taken during Expressus is running. During being log-in ExpressusMessenger (EXPMES), the license is taken and when logged out, the license will be freed.

### **7** Llicense server migration

## 7-1

Migrate a license according to the following procedures.

- (1) Exporting of a license on old (Pre-migration) PC (using License Tool)
- (2) Installing Expressus on new PC
- (3) Checking Computer-ID on new PC (using License Tool)
- (4) Applying for a license server migration (on web page)
- (5) Getting a license server password report document (by e-mail)
- (6) Setting up a license server password on new PC (using License Tool)
- (7) Confirming a license server password on new PC (using License Tool)
- (8) Setting up a license server on new PC

## *7-2*

#### Exporting of a license on old (Pre-migration) PC.

The export procedure is the same as procedure 4-2.

### *7-3*

#### Installing Expressus on new PC.

The installation procedure is the same as procedure 2.

#### Checking Computer-ID on new PC.

The way to examine is the same as procedure 4-7.

### 7-5

#### Applying for a license server migration.

The application procedure is the same as procedure 4-9.

### 7-6

#### Setting up a license server password on new PC.

The setting procedure is the same as procedure 4-10.

### 7-7

#### Setting up a license server on new PC.

The setting procedure is the same as procedure 5-11.

# **8** VRML output command for Expressus (CADCEUS/CADMEISTER script command)

The following explanations are the installation methods to CADCEUS or CADMEISTER and the start methods of the VRML output command on CADCEUS or CADMEISTER.

This command is a command to output the object group of CADCEUS or CADMEISTER as VRML file structurized in the layer on CADCEUS or CADMEISTER.

## *8-1*

Copy 2 files "OBJDIV" and "OBJDIV.ini" which exists in the program folder (It is "C:\Program Files\Expressus" in the standard) where **Expressus** was installed onto

- On CADCEUS: "\CADCEUS\XQT" of the introduction drive of CADCEUS.
- On CADMEISTER: "\CRESTAM\XQT" of the introduction drive of CADMEISTER.

### 8-2

Method of executing VRML output command for Expressus on CADCEUS or CADMEISTER

Open the port of the object which wants to output. (They must be the current ports, and be current objects.)

Input the following character sequence (capital letter half size alphabetic characters) in the state where no commands are started and a command will starts.

#### @OBJDIV\_E

When the following message is displayed, the command file is not correctly copied or the command start character string is wrong.

[OBJDIV: 0: load-module does not exist.] [1001:-112:F]

Please refer to the command usage manual for the content of the command.

### **9** Uninstalling Expressus

The following explanations are the uninstallation method of Expressus software.

## **9-1**

Display a sub menu from [Settings] of [Start] menu in

Windows and click [Control Panel].

Click [Add or Remove Programs] in [Control Panel].

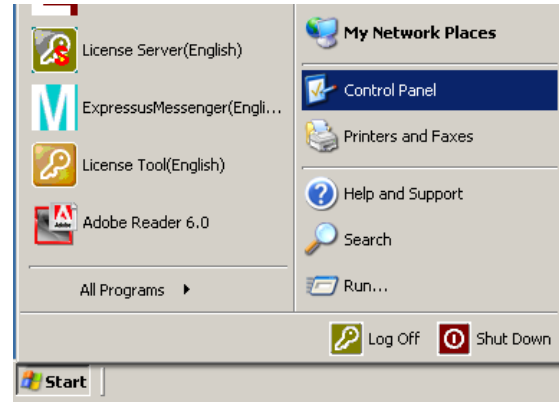

### *9-2*

Select [**Expressus**] from [Add or Remove Programs Properties] dialog box and click [Add/remove] button. [UnInstallShield] runs and the program is removed form your PC.

| dd or Ren                   | nove Programs                                                                |               | -02          | × |
|-----------------------------|------------------------------------------------------------------------------|---------------|--------------|---|
| <b>1</b>                    | Currently installed programs:                                                | Sort by: Name | •            |   |
| ange or<br>emove            | Adobe Download Manager 1.2 (Remove Only)                                     |               | -            |   |
| ograms                      | Kan Adobe Reader 6.0.1                                                       | Size          | 44.12MB      |   |
| <b>1</b> .                  | Creative MediaSource                                                         | Size          | 3.07MB       |   |
|                             | 🔁 Dell ResourceCD                                                            | Size          | 2.73MB       |   |
| ograms                      | I DellTouch                                                                  | Size          | 1.55MB       |   |
| 1                           | M Expressus                                                                  | Size          | 68.56MB      |   |
|                             | Click here for support information.                                          | Used          | occasionally |   |
| (Remove<br>ndows<br>ponents | To change this program or remove it from your computer, click Change/Remove. | Chang         | ge/Remove    |   |
|                             | 🛃 Intel(R) PRO Ethernet Adapter and Software                                 | Size          | 0.04MB       |   |
| <u>.</u>                    | 🔀 Logitech MouseWare 9.77                                                    | Size          | 2.67MB       |   |
| ess and                     | A Microsoft Office 2000 SR-1 Premium                                         | Size          | 626.00MB     |   |
| efaults                     | 🐉 Microsoft Visual Studio 6.0 Enterprise Edition                             | Size          | 1,655.00MB   |   |
|                             | Microsoft Web Publishing Wizard 1.53                                         | Size          | 0.14MB       |   |
|                             | 📸 MSDN Library - October 2001                                                | Size          | 1,279.00MB   |   |
|                             | 🛃 NVIDIA Windows 2000/XP Display Drivers                                     |               |              |   |
|                             | 🔀 Operation Manager                                                          | Size          | 31.50MB      |   |
|                             | 💐 Paint Shop Pro 7                                                           | Size          | 146.00MB     |   |
|                             | Sound Blaster Audigy 2                                                       | Size          | 2.98MB       |   |
|                             | 🚱 whact                                                                      | Size          | 1.72MB 🗾     |   |

• Material name **Expressus** installation manual, 3.43<sup>th</sup> edition

• Date of issue June, 2015